MIDI デバイス

# CUBASE 4 Music Creation And Production System

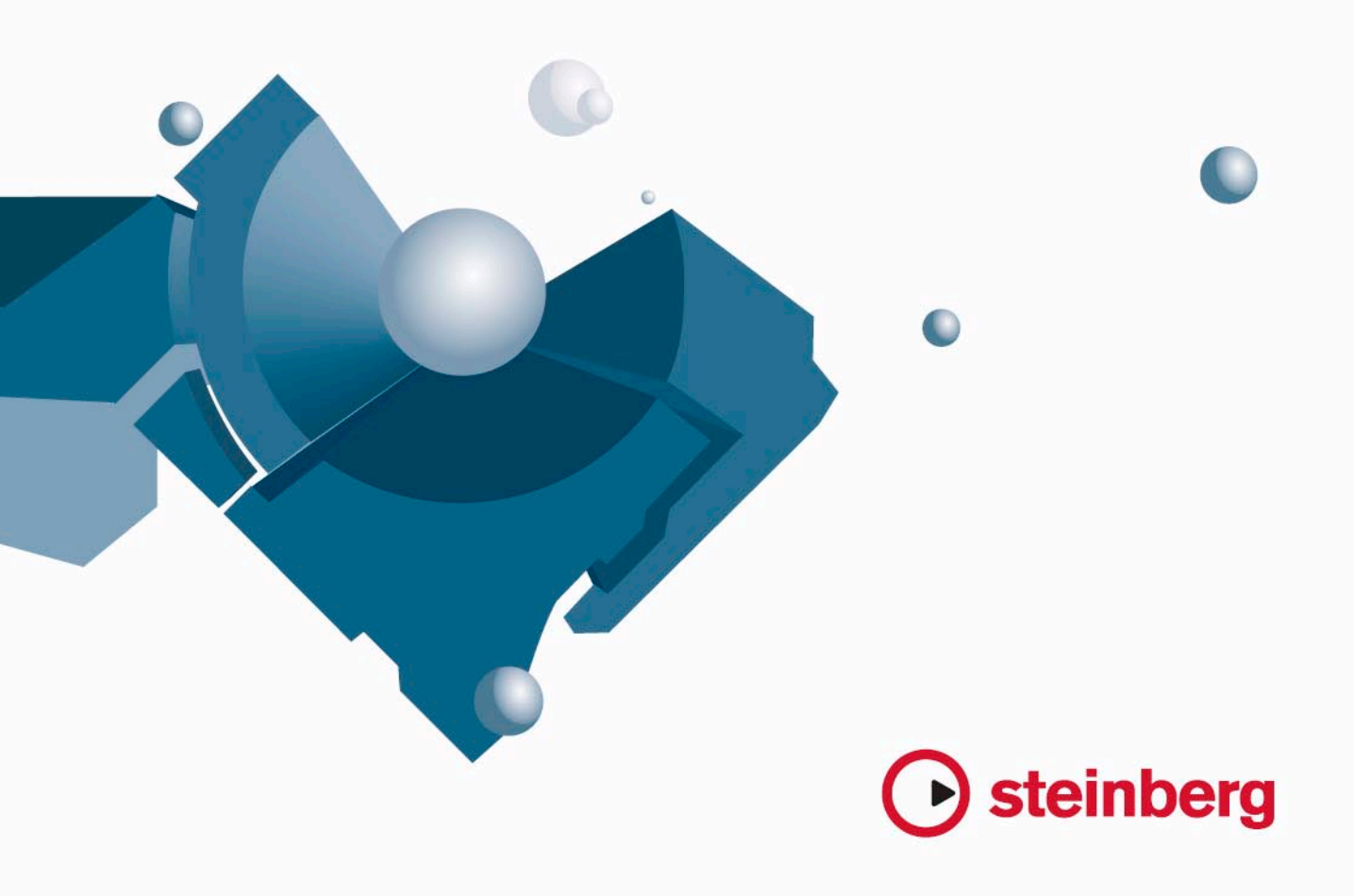

Revision and Quality Control: Cristina Bachmann, Marion Bröer, Heiko Bischoff, Sabine Pfeifer

本書の記載事項は、Steinberg Media Technologies GmbH 社によって予告なしに変更されることがあり、同社は記載内容に対する責任を負いません。

本書で取り扱われているソフトウェアは、ライセンス契約に基づいて供与されるもので、ソフトウェアの複製は、ライセンス契約の範囲内でのみ 許可されます (バックアップコピー)。

Steinberg Media Technologies GmbH 社の書面による承諾がない限り、目的や形式の如何にかかわらず、本書のいかなる部分も記録、複製、翻訳 することは禁じられています。

本書に記載されている製品名および会社名は、すべて各社の商標、および登録商標です。 © Steinberg Media Technologies GmbH, 2007. All rights reserved.

目 次

### 5 MIDI デバイス

- **6** 背景
- 6 MIDIデバイス 一般的な設定とパッチの取扱い
- 14 デバイスパネルについて(Cubaseのみ)
- 14 概要(Cubaseのみ)
- 17 メインの編集ウィンドウ(Cubaseのみ)
- 20 "パネルの編集 (Edit Panel) "ウィンドウの操作 (Cubaseの み)
- 23 コントロールパネルの作成 チュートリアル (Cubaseの み)
- 30 高度なパネル操作
- 34 VSTインストゥルメントのパネル作成
- **34** デバイス設定の書き出し/読み込み (Cubaseのみ)
- **35** SysExメッセージ(Cubaseのみ)
- 39 SysExデバイスの定義 チュートリアル(Cubaseのみ)
- 45 重要なファイル
- 48 "Studio Connections"について (Cubaseのみ)
- <del>50</del>索引

# MIDIデバイス

背景

MIDI デバイスマネージャを使用すると、ご使用の MIDI デバイスを特定 / 設定してグローバルなコントロールを作成し、そしてパッチ(プログ ラム)の選択を容易になります。

MIDI デバイスマネージャには、MIDI デバイスパネルの作成が可能な、 強力な編集機能も用意されています(Cubase のみ)。MIDI デバイスパ ネルでは、外部 MIDI ハードウェアの内容を、Cubase 上にグラフィッ クも含めて反映させることができます。MIDI デバイスパネルエディタ には、外部デバイスの各パラメーターを Cubase 内部からコントロール し、またオートメーションするためのデバイスマップを作成する際に 必要なツールが用意されています。

デバイスマップの作成方法、そして強力なデバイスパネル編集機能に ついての詳細は、14ページの『デバイスパネルについて(Cubase の み)』をご参照ください。VST インストゥルメントのパネル作成方法に ついての詳細は、34ページの『VST インストゥルメントのパネル作成』 をご参照ください。

# MIDI デバイス - 一般的な設定とパッチの取扱い

以下のページでは、プリセット MIDI デバイスのインストールと設定方法、Cubase でパッチを選択する方法について説明します。ここでは、 MIDI デバイスを最初から作成する方法についても説明します。

# プログラムチェンジとバンクセレクトについて

ご使用の MIDI 音源に、特定のパッチ(プログラム)を選択するように 「指示」するには、「プログラムチェンジ」(Program Change) メッセー ジを MIDI 音源に出力 / 送信します。プログラムチェンジメッセージは、 他のイベントと同じく、MIDI パートの中に記録、または入力すること ができますが、MIDI トラックのインスペクターで、"prg:" フィールド にプログラムチェンジ番号を入力しても、パッチの選択が可能です。こ の方法で行えば、MIDI トラックがそれぞれ異なったサウンドをプレイ バックするように、すばやく設定できるようになります。

プログラムチェンジメッセージを使用した場合、128の異なるパッチ から選択することができます。しかし、多くの MIDI 音源には、さらに 多くのパッチを備えています。これらを Cubase 上で選択するには、 MIDI コントロールイベントの「バンクセレクト」メッセージと組み合 わせて選択する必要があります。バンクセレクトは、MIDI 音源に含ま れる各パッチを複数の「バンク」に振り分け、1 つのバンクにつき最大 128のプログラムを割り当てる方式です。ご使用の MIDI 音源が、MIDI バンクセレクトをサポートしているならば、インスペクターのバンク フィールド(バンクセレクター)でバンクを選択し、次にプログラム (prg) フィールドで、そのバンクの中のプログラム(ナンバー)を選 ぶことができます。

| -+3     | All MIDI Inputs |     |    |
|---------|-----------------|-----|----|
| C+      | VSL2020 Midi    |     |    |
|         |                 | 3   | →Ш |
| Ε       | 3 🔪 🗘 🗄         | 13  | ¢  |
| 0       | ドラムマップな         | L.  |    |
| _       | バンクセレ           | クト  |    |
| $\odot$ | トラックアリセッ        | トなし | 44 |

バンクセレクトメッセージを構成する方式は、MIDI 音源の各メーカー によって異なり、そのため若干の混乱も生じ、サウンドを MIDI トラッ ク上で正しく選択することが難しい場合もあります。また、最近の大 部分の MIDI 音源では、パッチに名称を付けて識別できるようになって います。それにも関わらず、パッチを番号で選択するのは、実際わず らわしく感じられるかもしれません。

このことに対処するため、既存の MIDI 音源の膨大なリストから、必要 な音源のパッチ/ プログラムの情報を選択し、取得することによって、 あるいはユーザー自身で詳細な情報を与えることにより、接続して使 用している MIDI 音源のパッチ(プログラム)を、わかりやすく選択す ることができる "MIDI デバイスマネージャー (MIDI Device Manager)" を備えています。

使用している MIDI 音源に対応する「MIDI デバイス」を Cubase 上で指 定すると、各 MIDI トラックから、特定の MIDI デバイスにルーティン グさせることができます。すると、ト ラックリスト、またはインスペ クターで、その MIDI 音源の中に含まれているパッチ名称を表示できる ようになり、パッチ(プログラム)選択を行いやすくなります。

#### "MIDI デバイスマネージャ(MIDI Device Manager)" を 開く

" デバイス (Devices)" メニューから、"MIDI デバイスマネージャ (MIDI Device Manager)"を選択します。すると、次のウインドウが現れます。

#### Cubase:

選択されている MIDI デバイスのリスト。 "MIDI デバイスマネージャ (MIDI Device Manager) "を最初に開いた時は、この このボタンで選択した リストは空になっています。 デバイスを開きます。 これらのボタンは"インストール済みデバイス (Installed Devices) "リストの管理に使用します。 MIDIデバイスマネージャ インストール済みデバイス デバイスのインストール デバイスを閉く デバイスの除去 V6575 Audity 2000 設定の書き出し 設定の読み込み Mixmapの読み込み Virus A Midaya 選択したデバイスを これらのボタンで MIDI このボタンで デバイス設定(XMLファ どの MIDI 出力ポー "Mixmap"の読み トに接続するか、指 イル)の読み込み/書き 込みを行います。 定します。 出しを行います。

#### Cubase Studio:

選択されている MIDI デバイスのリスト。 "MIDI デバイスマネージャ(MIDI Device Manager) "を最初に開いた時は、このリ ストは空になっています。

こわらのボタンは "イン ストール済みデバイス (Installed Devices) "リス トの管理に使用します。

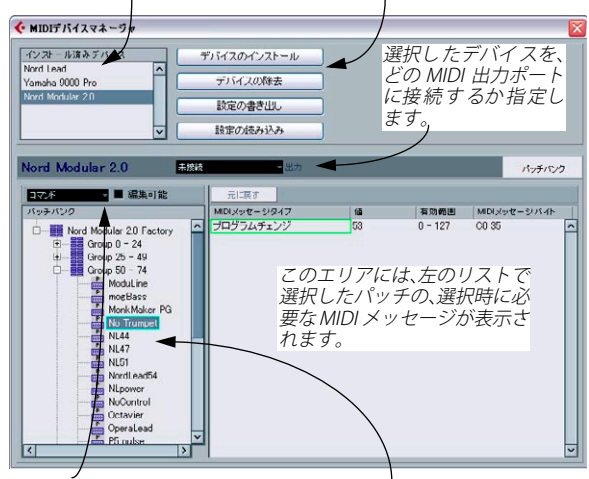

このポップアップメニューでは、選択 したデバイスの編集を行うことができ ます (ただし "編集 (Enable Edit)" に チェックが入っている場合)。

上で選択されたデバイス のパッチ構成情報が表示 されます。

最初に "MIDI デバイスマネージャ (MIDI Device Manager) "を開いた時 は、リストなどは空の状態となっています(デバイスがまだインストー ルされていないため)。以下のページでは、既に「構成」されている MIDI デバイスをリストに追加する方法、デバイスの設定を編集する方 法、新しくデバイスを構成する方法などについて、説明します。

- ⇒ プリセットMIDIデバイスをインストールする場合("インストールデ バイス (Install Device)") と、MIDI デバイス設定を読み込む場合 ("インポートセットアップ (Import Setup)") に、重要な違いがあ ります。
- プリセットには、パラメーター/コントロールのデバイスマップやグ ラフィックパネルは含まれません。

これらはシンプルなパッチ名称のスクリプトです。プリセットMIDI デバイスをインストールすると、"インストール済みデバイス (Installed Devices)" のリストにそのデバイスが追加されます。パッ チ名称のスクリプトについての詳細は、47ページの『パッチ名スク リプトテキストファイル』をご参照ください。

 デバイス設定には、デバイスマップ、パネル、パッチ情報を含める ことができます。

デバイス設定は、"インストール済みデバイス (Installed Devices)" のリストに追加することもできます。詳細につきましては、14 ペー ジの『デバイスパネルについて (Cubase のみ)』をご参照ください。

# MIDI デバイスをインストールする

プリセット MIDI デバイスをインストールするには、以下の手順で行い ます.

1. "デバイスのインストール (Install Device)" ボタンをクリックしま す。

既に「構成」されている MIDI デバイスを全てリストしたダイアログ が現れます。ここでは、ご使用の MIDI 音源に対応する MIDI デバイ スが、リストの中に含まれているものとします。

- 2. リスト上でデバイスを選択し、"OK" ボタンをクリックします。
- ご使用の MIDI 音源に対応する MIDI デバイスがリスト にない場合、 MIDI 音源が GM (General MIDI) 互換、または XG 互換ならば、リ ストの一番上にある "GM Device"、または "XG Device" のオプショ ンを選択して、使用することができます。

オプションを選択すると、名称ダイアログが現れます。ご使用のMIDI 音源の名称などを入力して、"OK"ボタンをクリックします。

これで、名称を設定した MIDI デバイスが、左側の "インストール済み デバイス (Installed Devices)" リストに表示されます。

- 3. リスト上で、デバイスが選択されていることを確認した上で、"出力 (Output)"のポップアップメニューを表示します。
- 4. そのデバイスに対応する MIDI 音源と接続している、MIDI 出力ポー トを選択します。

5. Cubase の場合は、" デバイスを開く (Open Device)" ボタンをク リックします。

選択したデバイス用に別のウィンドウが開き、ウィンドウ左側に ノード構成が示されます。この構成の最上部はこのデバイス自体を、 以下はデバイスで使用する各 MIDI チャンネルを示します。デバイス ウィンドウについての詳細は、17 ページの『メインの編集ウィンド ウ (Cubase のみ)』をご参照ください。

 ウィンドウ上側にあるポップアップから "パッチバンク (Patch Banks) "を選択します。

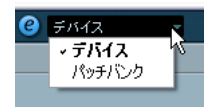

ウィンドウ左側の "パッチバンク (Patch Banks)" リストに、デバイス のパッチ構成が示されます。単純なパッチリストである場合もありま すが、通常は複数のパッチを含んだ1つ、または複数のバンクの階層、 あるいはグループです (ハードディスクのフォルダ構成と似ていま す)。

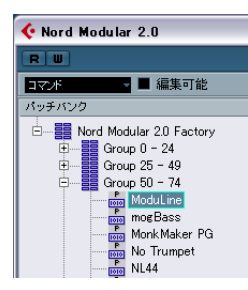

- "インストール済みデバイス (Installed Devices)" リストにあるデバ イスをダブルクリックして、名称の変更を行うことができます。これは同じ機種の MIDI 音源を複数台使用し、それぞれを番号ではなく、名称で区別したい場合などに便利です。
- "インストール済みデバイス(Installed Devices)"リストからデバ イスを除去するには、そのデバイスを選択し、"デバイスの除去 (Remove Device)"ボタンをクリックします。デバイスは即座に削 除されます。
- □ デバイスにパネルがある場合、開いているデバイスが最初にパネル を開くかもしれません。この場合、"e" ボタンをクリックしてディバ イス画面を開いてください。

#### パッチのバンクについて

選択したデバイスによっては、"パッチバンク(Patch Banks)"のリス トが、2つ以上のバンクに分かれていることがあります。これらは通 常、"Patches"、"Performances"、"Drums" といった名称を持っていま す。複数のパッチバンクが存在する理由は、それぞれのパッチのカテ ゴリーが、MIDI 音源の中で異なるサウンドの取り扱いをするためです。 たとえば、「パッチ」は通常、1 種類のサウンドだけで演奏される普通 のプログラムですが、「パフォーマンス」は、複数のパッチの組み合わ せであることがほとんどで、実際には MIDI キーボード上で分割(スプ リット)する、サウンドのレイヤーを作る、あるいはマルチティンバー によって演奏できるのです。

複数のバンクを持つ MIDI デバイス(例えば XG Device 等)を選択した 場合、"バンクの割り当て(Bank Assignment)"がウィンドウの上部に ポップアップ表示されます。これを選択するとウインドウが開き、各 MIDI チャンネルごとに、使用するバンクを指定できます。

| 🎸 Nord M | odular 2.0             |              |
|----------|------------------------|--------------|
| RW       |                        | 🕑 バンクの割り当て 🕞 |
| チャンネル1   | Nord Modular 2.0 Fac-  |              |
| チャンネル2   | Nord Modular 2.0 Fac-  |              |
| チャンネル3   | Nord Modular 2.0 Facre |              |
| チャンネル4   | Nord Modular 2.0 Fac-  |              |
| チャンネル5   | Nord Modular 2.0 Facre |              |
| チャンネル6   | Nord Modular 2.0 Fac-  |              |
| チャンネル7   | Nord Modular 2.0 Fac-  |              |
| チャンネル8   | Nord Modular 2.0 Facre |              |
| チャンネル9   | Nord Modular 2.0 Fac-  |              |
| チャンネル10  | Nord Modular 2.0 Facre |              |
| チャンネル11  | Nord Modular 2.0 Facre |              |
| チャンネル12  | Nord Modular 2.0 Fac-  |              |
| チャンネル13  | Nord Modular 2.0 Facre |              |
| チャンネル14  | Nord Modular 2.0 Fac-  |              |
| チャンネル15  | Nord Modular 2.0 Fac-  |              |
| チャンネル16  | Nord Modular 2.0 Fac-  |              |

ここで行った選択は、トラックリスト、またはインスペクターで、そ の MIDI デバイスのプログラムを名称で選択した場合に表示されるバン クに影響します。たとえば、多くの MIDI 音源は、MIDI チャンネル=10 をドラム専用のチャンネルとして使用しているので、このリスト上で、 MIDI チャンネル =10 に対して "Drums"、"Rhythm Set"、"Per-cussion" などの名称のパンクを選択するのが妥当でしょう。このように設定し ておけば、トラックリスト、またはインスペクターで、様々なドラム キットから選択することができます。

#### 制限事項

現存する MIDI デバイスに、パッチ名称のスクリプトをインポートする 簡便な方法はありません。XML の編集による複雑な作業方法について は、45ページの『デバイス設定 XML ファイルの直接編集』をご参照く ださい。

#### " インストール済みデバイス(Installed Device)" の パッチを選択する

プロジェクトウインドウに戻ると、"インストール済みデバイス (Installed Device)"としたデバイスが、"out:" プルダウンメニュー(ト ラックリスト、インスペクターの中)に追加されています。これで、 MIDI トラックで、パッチを名称から選択することができるようになり ます。次のようにしてください。

 MIDIトラックの"out:" プルダウンメニュー(トラックリスト、また はインスペクターの中)から、"インストール済みデバイス (Installed Device)" としたデバイス (の名称)を選択します。

この MIDI トラックは、"MIDI デバイスマネージャ (MIDI Device Manager)" で、デバイスに対して指定した MIDI 出力ポートから出 力されるようになります。トラックリスト、インスペクターの " バ ンク / プログラム (bnk/chn) " フィールドが、単独の " プログラム (Programs) " フィールドに置き換えられ、現在 " オフ (Off) " となっ ています。

 プログラムフィールドをクリックして、ポップアップメニューを表示します。すると、デバイスに含まれる全てのパッチが、階層状に リストされます。

このリストは、"MIDIデバイスマネージャ (MIDI Device Manager)" の中で表示されたものとほぼ同じものです。このリストは上下にス クロールさせたり、"+" 印 / "-" 印をクリックして、パッチのサブグ ループの表示/ 非表示を切り換えることができます。

| ÷        | All MIDI Inputs                    |
|----------|------------------------------------|
| G€       | Nord ModulL2020 Midi)              |
|          | <u> </u>                           |
| Ξ        | d7 ‡                               |
| 0        | フィルター                              |
| $\odot$  | 🕀 📑 Group 0 - 24                   |
| MI       | 🕀 🛶 📴 Group 25 – 49                |
| м        | ⊕ Group 50 - 74<br>⊡ Group 75 - 99 |
| MI       | SemiQuasi                          |
| М        | 🛇 shuffle07                        |
| <u>ر</u> |                                    |

また、ここでフィルター機能を使うこともできます。たとえば、フィ ルターフィールドに、検索用語として "drum" と入力し、[Enter]/[Return] キーを押すと、名称に "drum" を含む全てのサウンドが表示されます。

3. リストに表示されるパッチをクリックして選択します。

選択すると、該当の MIDI メッセージが、指定の MIDI 出力ポートから MIDI 音源に出力されます。また、このリストは他の場合と同じ く、上下にスクロールすることができます。

# デバイスのパッチ名称を変更する

「構成」済みの各 MIDI デバイスは、「ファクトリープリセットパッチ」 (各 MIDI 音源の工場出荷時のパッチ名称)のリストを持っています。こ のプリセットの一部を、ユーザー独自のパッチと取り替えた場合、MIDI 音源のパッチに付した名称と一致するよう、その MIDI デバイスのパッ チ名称のリストも変更したほうが良いでしょう。

- "MIDI デバイスマネージャ (MIDI Device Manager)"を開き、"イン ストール済みデバイス (Installed Devices)"リストで、MIDI デバイ スを選択します。
- Cubase の場合は、"デバイスを開く (Open Device)"ボタンをクリックします。
   ウィンドウ上側にあるポップアップから "パッチバンク (Patch Banks) "を選択してください。
- 3. "編集可能(Enable Edit)"チェックボックスをオンにします。 これがオフになっている場合(=デフォルト設定)、構成済みのデバ イスを編集することができません。
- 4. "パッチバンク (Patch Banks)" リストで、名称を変更したいパッチ を選択します。

多くのMIDI 音源では、ユーザーによる編集が可能なパッチは、特別 なグループ、またはバンクに配置されています。

- 5. "パッチバンク (Patch Banks)" リストで選択したパッチをクリック します。
- 6. 新しい名称を入力して、[Enter]/[Return] キーを押します。
- 以上の手順で、パッチの名称変更を希望どおりに行い、再び "編集 可能(Enable Edit) "チェックボックスをオフにして(デバイスの内 容の変更を避けるようにします)、作業を終えます。
- ⇒ MIDIデバイスのパッチ構成に、さらなる変更を加えることも可能で す (パッチ、グループ、バンクの追加/削除など)。以下をご参照く ださい。

たとえば、MIDI 音源専用のメモリーカードなどを追加して、パッチ 構成を拡張した場合などに利用すると有益でしょう。

## パッチ構成

パッチ構成は、次の項目で構成されています。

- サウンドの主要カテゴリーである「バンク」 "Patches"、"Performances"、"Drums" といった各カテゴリーです。
- リストの「フォルダ」-各バンクが含むことのできる、任意の数のグ ループを示します。
- リストの「プリセット」-各パッチ、パフォーマンス、ドラムキット を示します。

" コマンド (Commands)" ポップアップメニューには、次の項目が含 まれています (" コマンド (Command)" ポップアップメニューは、"編 集可能 (Enable Edit)" チェックボックスをオンにすることで使用可能 です)。

#### "バンクを作成 (Create Bank)"

"パッチバンク (Patch Banks)"リストの最上位の階層に、新しくバン クを作成します。これをクリックして、新しいバンク名称に変更でき ます。

#### "新規フォルダ(New Folder)"

選択されたバンク、またはフォルダの中に、さらにサブフォルダを作 成します。このサブフォルダは、MIDI デバイス中のパッチグループに 対応させることも、またサウンドを単に分類する方法として使うこと もできます。この項目を選択すると、名称ダイアログが現れ、フォル ダ名称を設定できます。またフォルダは後からでも、リスト中でクリッ クして、名称を変更できます。

#### "新規プリセット (New Preset)"

選択されたバンク、またはフォルダの中に、新しいプリセットを追加 します。

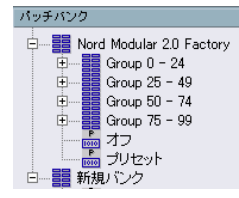

プリセットをクリックして、新しい名称に変更できます。 プリセットを選択すると、対応する MIDI イベント(プログラムチェン ジ、バンクセレクト等々)が、右側のイベントディスプレイに表示さ れます。新しいプリセットのデフォルト設定は、" プログラムチェンジ (Program Change) "= 0 です。これを、次の手順で変更できます。

MIDI デバイスのパッチ選択に、どの MIDI イベントを使用するべきかについては、ご使用の MIDI 音源のマニュアルをご覧ください。

- パッチを選択した時に出力する、プログラムチェンジナンバーを変 更するには、プログラムチェンジメッセージの "値 (Value)" コラ ムで、設定値を調整します。
- 別の MIDI イベント (バンクセレクトメッセージなど)を追加するに は、メッセージ部分 ("MIDI メッセージタイプ"欄の末尾にあるイベ ントのすぐ下)をクリックして、現れるポップアップメニューから、 イベントタイプを選択します。すると、新しくイベントが追加され ます。

イベントを追加したら、"値 (Value)"コラムで、設定値を調整しま す。プログラムチェンジメッセージの場合と同じです。

 イベントタイプを他と取り替えるには、そのイベントタイプをク リックして現れる、ポップアップメニューから、別のイベントタイ プを選択します。

たとえば、MIDI 音源によっては、まずバンクセレクトメッセージを、 次にプログラムチェンジメッセージを出力する必要があります。こ の場合、デフォルト設定のプログラムチェンジメッセージを、バン クセレクトメッセージと取り替え、その上で新しくプログラムチェ ンジメッセージを(下側に)追加する必要があります。

- イベントを削除するには、そのイベントを選択した上で、 [Delete]キー、または[Backspace]を押します。
- MIDI 音源により、バンクセレクトメッセージの構成方法が異なり ます。パンクセレクトメッセージを使用する場合、"CC: バンク LSB (CC: BankSelect MSB)"、"バンクセレクト 14ビット (Bank Select 14 Bit)"、"バンクセレクト 14 ビット MSB-LSB 交換 (Bank Select 14 Bit MSB-LSB Swapped)"のどれを使用するか、あるい は別のオプションを使用するべきかについては、MIDI 音源のマ ニュアルをご覧ください。

#### "複数のプリセットを追加(Add Multiple Presets)"

これを選択するとダイアログが開き、選択されたバンク、またはフォ ルダに追加する、一連のプリセットの MIDI メッセージの内容を設定で きます。

| MIDIメッセージタイプ | MIDIメッセージパイト | 有効範囲    | 範囲    |   | OK    |
|--------------|--------------|---------|-------|---|-------|
| ブログラムチェンジ    | C0 0         | 0 - 127 | 0-127 | 1 | ++>12 |
|              |              |         |       | - |       |

次の手順で使用してください。

1. MIDI デバイスのパッチを選択するために必要なイベントタイプを 追加します。

1 つのプリセットの設定を行う場合と同様です。イベントディスプレイのメッセージ部分をクリックするとポップアップメニューが現れ、そこでイベントタイプを選択します。

 "範囲(Range)" コラムで、リスト中の各イベントタイプについて、 固定の値、または任意の範囲の値を設定します。

"範囲 (Range)"コラムで、値を1つだけ指定した場合(3、15、127 など)、追加される全てのプリセットは、この設定値のイベントを持 ちます。

範囲で値を指定した場合(始点の値と終点の値を"-"(半角ハイフン) で結ぶ - "0-63" など)、最初に追加されたプリセットは、始点の値に 設定されたイベントを、次のプリセットは始点 +1... 同様に、終点の 値のプリセットまで追加されます。

⇒ 追加されるプリセットの数は、"範囲 (Range)"の設定によって異なります。

| MIDIメッセージタイプ | MIDIメッセージバイト | 有効範囲    | 範囲  |
|--------------|--------------|---------|-----|
| プログラムチェンジ    | C0 0         | 0 - 127 | 0-7 |
| バンクMSB       | B0 0 0       | 0 - 127 | 2   |

この例では、8つのプリセットが作成され、どれもバンクセレクトイベ ントの設定値は "2" になっていますが、プログラムチェンジイベントは それぞれ異なっています("0" 〜 "7")。

 イベントディスプレイ下側にある "デフォルト名 (Default Name)" 項目で、名称を設定します。

追加された全てのイベントには、この名称と番号(連番)が付きま す。プリセットは、後から"パッチバンク(Patch Banks)"リストで、 手動で名称を変更できます。

4. "OK" ボタンをクリックします。

これで、選択されたバンク、またはフォルダに、新しく一連のプリ セットが追加されます。

#### その他の編集機能

- "パッチバンク (Patch Banks)"リストで、プリセットをドラッグして、バンク/フォルダ間で移動できます。
- "パッチバンク (Patch Banks)"リスト中でバンク、フォルダ、または プリセットを選択し、[Delete] キーを押して、これらを削除できます。
- 1つ以上のバンクを作成している場合は、ウィンドウ上側にあるポップアップメニューに"バンクの割り当て (Bank Assignment)"の項目が追加されます。これは、各 MIDI チャンネルごとに使用するバンクを指定するものです(8ページの『パッチのバンクについて』参照)。

#### 新しく MIDI デバイスを構成する

ここでは、新しく MIDI デバイスを定義する方法を説明します。

ご使用の MIDI 音源が、「構成」済みの MIDI デバイスとして含まれてい ない場合(そして、それがシンプルな GM / XG 互換の音源でもない場 合)、パッチを名称で選択できるようにするためには、MIDI デバイスを ユーザー自身で構成する必要があります。Cubase と Cubase Studio で は、取扱い方法が若干異なります。

Cubase:

- "MIDIデバイスマネージャ (MIDI Device Manager)"を開き、"デバ イスのインストール (Install Device) "ボタンをクリックします。
   "MIDIデバイスの追加 (Add MIDI Device)" ダイアログが現れます。
- 2. "新規定義 (Define New)" を選択し、"OK" ボタンをクリックします。 "新規 MIDI デバイスを作成 (Create New MIDI Device) "ダイアログ が現れます。このリストに用意される全てのオプションについての 説明は、12ページの『"新規 MIDI デバイスを作成 (Create New MIDI Device) "ダイアログ』をご参照ください。
- 3. "識別チャンネル (Identical Channels)"で、デバイスで使用したい 各 MIDI チャンネルをオンにします。 つまり、デバイスはどの MIDI チャンネルでもプログラムチェンジ情 報を受信します。" 識別 / 個別チャンネル (Identical/Individual channels)"の説明は、12 ページの『"新規 MIDI デバイスを作成 (Create New MIDI Device)"ダイアログ』をご参照ください。
- 4. ダイアログの上部で、デバイスの名称を入力し [Enter] キーを押して、"OK"ボタンをクリックします。 このデバイスが "インストール済みデバイス (Installed Device)" リストに現れます。
- リストからデバイスを選択して、"デバイスを開く (Open Device)" ボタンをクリックします。 デバイスのデバイスノード構成が示されます。
- ウィンドウ上側にあるポップアップから "パッチバンク(Patch Banks) "を選択します。
   まだリストは空の状態になっています。
- 7. "編集可能 (Enable Edit) "チェックボックスをオンにしてください。 これで、左側の" コマンド (Commands) " ポップアップメニューを 使用して、新しいデバイスのパッチ構成を編集することができるよ うになります。

#### Cubase Studio:

- 1. "MIDI デバイスマネージャ (MIDI Device Manager)"で、" デバイス のインストール (Install Device)" ボタンをクリックします。 "MIDI デバイスの追加 (Add MIDI Device)" ダイアログが現れます。
- 2. "新規定義 ... (Define New...)"を選択して、"OK"をクリックします。 ダイアログが表示されます。
- 3. 任意のMIDI デバイス名称を入力し、デバイスで使用したいMIDI チャ ンネルを選択して、"OK" ボタンをクリックします。 "インストール済みデバイス (Installed Devices)" リストには、その デバイスが表示されます。
- 4. "インストール済みデバイス (Installed Devices)" リストで、いま作 成したデバイスを選択します。 この時デバイスには、まだ " 空のバンク (Empty Bank) " という項目 しか含まれていません。
- 5. "編集 (Enable Edit)" チェックボックスをオンにします。 これで、チェックボックスの左側にある、"コマンド (Commands)" ポップアップメニューの各機能を使って、新しい MIDI デバイスの パッチ構成を行えるようになります。

#### "新規 MIDI デバイスを作成(Create New MIDI Device)"ダイ アログ

"MIDI デバイスの追加 (Add MIDI Device)" ダイアログで" 新規定義..." を選択した場合に、"新規 MIDI デバイスを作成(Create New MIDI Device) "ダイアログが開きます。

#### ⇒ Cubase Studioの場合、ここでは新規デバイスの名称を入力し、デバ イスで使用する MIDI チャンネルを設定します。

Cubase の場合、ダイアログには以下の項目が含まれています。

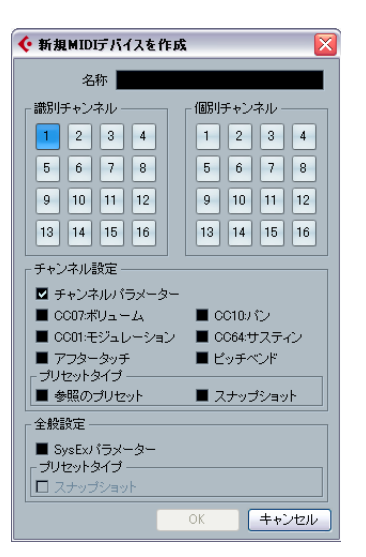

#### 項目 説明

識別/個別チャンネル デバイスで使用する MIDI チャンネルを設定し (Identical/Individual Channels)

ます。" 識別チャンネル (Identical Channels)" は、チャンネル設定とパラメーターを共有しま すが、"個別チャンネル (Individual Channels)" は独立した取扱いとなります。たとえば GM/ XGデバイスで、チャンネル10以外のチャンネ ルは全て同様に動作が行われるものですが、 チャンネル10は常にドラムチャンネルとして 使用されます。

チャンネル設定 MIDI デバイスに対応させる MIDI メッセージを 設定します(各"識別チャンネル(Identical (Channel Settings) Channels) "で使用します)。

- プリヤットタイプ "参照のプリセット (Preset References)"を選 (Preset Type) 択した場合は、パッチ名称と対応するMIDIメッ セージを含むようになります。(プログラム チェンジ/バンクセレクトが典型的) "スナップ ショット (Snapshots)"を選択した場合もパッ チ名称を含むようになりますが、プリセット パッチをリコールした際には、内容がリセット されます。スナップショットについての詳細 は、33ページの『スナップショットの操作』を ご参照ください。
- 全般設定 デバイスで SysEx メッセージを使用したい場合 SysExパラメーター は、これをオンにします。システムエクスク ルーシブメッセージについての詳細は、35ペー ジの『SysEx メッセージ (Cubaseのみ)』をご 参照ください。

全般設定 デバイスに全般的なスナップショットを対応 スナップショット させます。この場合、全てのパラメーターが記 憶されます。スナップショットについての詳細 は、33ページの『スナップショットの操作』を ご参照ください。

- ▲ いったんここで属性(識別/個別チャンネル、スナップショット) を設定すると、変更方法は、XMLの直接編集などに限られます。 45 ページの『デバイス設定 XML ファイルの直接編集』をご参照 ください。また、チャンネル設定については、さらに作業が必要 です。以下をご参照ください。
- ⇒ "スナップショット (Snapshots) "のチャンネル設定を持つ識別チャ ンネルを作成し、そのうちの1つを削除し、その代わりに新しいチャ ンネルを作った場合、このチャンネルは個別チャンネルとなり、ス ナップショットは適用されません。スナップショットオプションに ついての詳細は、33ページの『スナップショットの操作』をご参照 ください。

#### チャンネル / サブノードを持たない MIDI デバイスの作成

チャンネル / サブノードを持たない新しいデバイスを作成することが できます。"新規 MIDI デバイスを作成(Create New MIDI Device)"ダ イアログで、全てのチャンネルの選択を解除します。(グローバル設定 セクションで、システムエクスクルーシブパラメーターやスナップ ショットのオプションを有効にすることもできます。) デバイスウィンドウが開きます。

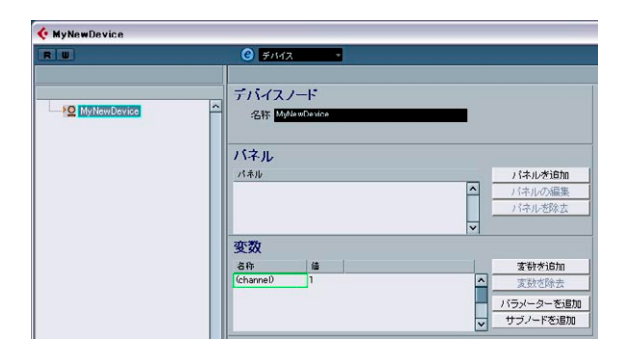

ここで、"サブノードを追加(Add Subnodes)"ボタンにより、識別 MIDI チャンネル/サブノードのセットを追加することができます。ただし、 サブノードが直接デバイスノードに追加される場合、MIDI 接続は自動 的には設定されません。(この場合、新しいチャンネルのコントローラ コラムは空欄のままであり、デバイスパネルは、MIDI デバイスにデー タを送信しません。)

MIDI 接続を設定するには、" サブノードを追加 (Add Subnodes) " ダイ アログの、" 複数を作成 (Create Multiple) " オプションを有効にする必 要があります。

以下の例のように進めてください。

- 1. 空のデバイスをクリックします。
- 2. "サブノードを追加 (Add Subnodes)"ボタンをクリックします。
- サブノード名を、たとえば "Channel" と入力し、" 複数を作成(Create Multiple)" オプションを有効にします。
- 4. "コントローラ名 (Variable Name)" を "channel" と入力し、" コン トローラ範囲(Variable Range)"をたとえば "1-12" と入力して、"OK" をクリックします。

このようにして、識別設定を持つ12のチャンネルが生成されます。

| 🔆 MyNewDe                               | vice       |       |
|-----------------------------------------|------------|-------|
| RU                                      |            | ‡ ⊞ ⊟ |
|                                         |            |       |
|                                         |            |       |
| Hun NO MUN                              | ewDevice   | ^     |
|                                         | Channel 1  |       |
| <b>&gt;</b> ©                           | Channel 2  |       |
| <b>&gt;</b> O                           | Channel 3  |       |
| <b>&gt;</b> O                           | Channel 4  |       |
| <b>&gt;</b> O                           | Channel 5  |       |
| >0                                      | Channel 6  |       |
| >0                                      | Channel 7  |       |
| >O                                      | Channel 8  |       |
| >O                                      | Channel 9  |       |
|                                         | Channel 10 |       |
|                                         | Channel 11 |       |
| ) · · · · · · · · · · · · · · · · · · · | Channel 12 |       |

- ⇒ 単独の MIDI チャンネル、たとえばチャンネル 9、を作成したい場合 は、レンジとして"9" を入力します。
- 5. 追加の複数のサブノード、たとえば "cnannel B" と"13-16" のレンジ を、有効にしている "複数を作成 (Create Multiple)" オプションで 作成します。

このようにして、識別設定を持った第二の4つのサブノードを生成 することができます。

作成後の構成をテストする場合、"パラメーターを追加(Add Parameters)"ボタンを押して、チャンネル1にパラメーターを追加します。追加したパラメーターは、識別設定を共有している1-12 チャンネルのすべてに現れますが、13-16 チャンネルには現れません。

| 🔆 MyNewDevice      |            |  |
|--------------------|------------|--|
| RW                 | ÷ 🕀        |  |
|                    |            |  |
|                    |            |  |
|                    | lewDevice. |  |
|                    | Channel 1  |  |
|                    | Velocity N |  |
| ÷>0                | Channel 23 |  |
| ÷>0                | Channel 3  |  |
| ÷>0                | Channel 4  |  |
| ÷>0                | Channel 5  |  |
| <u></u> <b>}</b> ⊙ | Channel 6  |  |
| ÷>0                | Channel 7  |  |
| <b>&gt;</b> ⊙      | Channel 8  |  |
| <b>&gt;</b> ⊙      | Channel 9  |  |
| <b>)</b> ⊙         | Channel 10 |  |
| ±                  | Channel 11 |  |
| +                  | Channel 12 |  |
|                    | Channel 13 |  |
|                    | Channel 14 |  |
|                    | Channel 15 |  |
| ······             | Channel 16 |  |

この設定の実用例として、39ページの『SysEx デバイスの定義 - チュートリアル (Cubase のみ)』をご参照ください。

ここで、サブノード "Channel 5" に個別の設定をしたい場合は、いった ん "Channel 5" を削除し、新たにそれをサブノードとして追加する必要 があります ("複数を作成 (Create Multiple)" オプションを有効にした 状態で行ってください)。

□ この設定では、チャンネルのスナップショットオプション (33 ページの『スナップショットの操作』参照)を有効にすることはできませんので、ご注意ください。

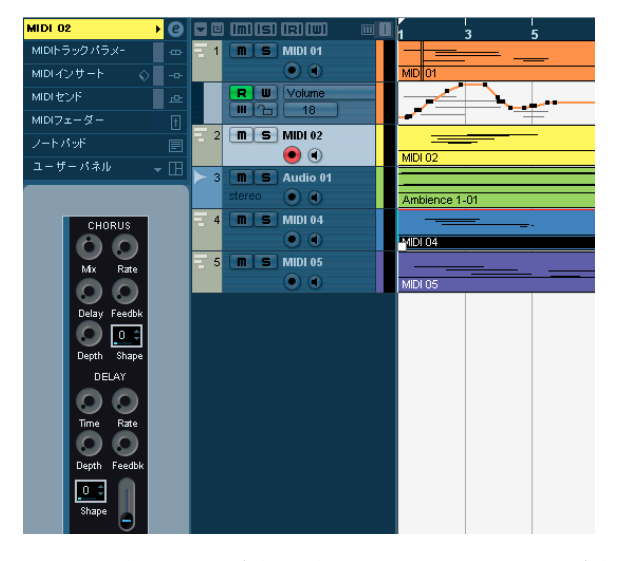

デバイスパネルについて(Cubase のみ)

以下のページでは、MIDI デバイスパネルの使用方法、そして MIDI デバイスマネージャの強力な MIDI デバイスパネル編集機能について説明します。

⇒ 最初にパッチバンクを構築し、それから、パネルを編集する前にデ バイス設定を書き出すことをおすすめします。このようにすること で、パネル構成に問題が生じた場合でも、ほとんどの設定は保持さ れます。

パネルは、XML フォーマットで保存されます。詳細は、46 ページの 『パネル XML ファイル』をご参照ください。

# 基本的なコンセプト

MIDI デバイスマネージャのパネル編集機能は、Cubase に用意されてい る個別のアプリケーションとみなすこともできます。コントロールパ ネルを使用した完全なデバイスマップを作成し、Cubase 内部で全ての パラメーターをコントロールできます。さらに複雑なデバイスマップ を作成する場合は、SysEx プログラミングの知識も必要となります(35 ページの『SysEx メッセージ(Cubase のみ)』参照)。しかしながら、 MIDI コントロールチェンジメッセージをコントロールオブジェクトに 割り当てることによって、シンプルなパネルを作成することも可能で す。プログラミングの知識は必要ありません。

強力な編集機能も用意していますが、MIDI デバイスを使用する際には、 これらの機能は必ずしも使用する必要はないでしょう。

旧来からの Cubase ユーザーにとっては、" ミキサーマップ (Mixmap)" と呼ばれる同様のコントロール設定を作成した MIDI ミキサーを思い出 すかもしれません。サードパーティにより、ポピュラーなデバイス用 の非常に多くのミキサーマップが開発されました。

Cubase では、このミキサーマップのコンセプトからさらに高められ、 プログラムのコントロール機能をより深く、より直感的なものに統合 しています。

# 概要(Cubase のみ)

# プログラムのデバイスパネル

ここでは、すでに設定が行われている MIDI デバイスパネルを参考にして、Cubase でどのように使用できるのかについて見てみましょう。完成したパネルを含んだデバイス設定が、アプリケーションフォルダ内の "Device Maps" フォルダ内に用意されています。

#### デバイス設定を開く

MIDI デバイス設定を開く手順は以下のとおりです。

- "デバイス (Devices)"メニューから、"MIDI デバイスマネージャ (MIDI Device Manager)"を開きます。
- 2. "設定の読み込み (Import Setup)" ボタンをクリックします。 ファイルダイアログが開きます。
- 3. "Device Maps" フォルダ(上記参照)から、読み込むデバイス設定 ファイルを選択します。

デバイス設定ファイルは、XMLフォーマットで保存されています。 詳細は、45ページの『デバイス設定 XMLファイル』章をご参照く ださい。 4. "開く (Open)"をクリックします。"MIDI デバイスのインポート (Import MIDI Devices)"ダイアログが表示されます。ここで、読み 込むデバイス(1つまたは複数)を選択することができます。 デバイス設定ファイルは、1つまたは複数の MIDI デバイスの設定を 持つことができます。

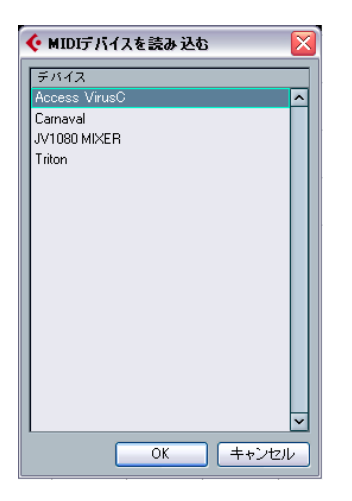

5. デバイスを選択し、"OK" をクリックします。

選択したデバイスが、"MIDI デバイスマネージャ(MIDI Device Manager)" のインストール済みデバイスのリストに追加されます。

6. "出力(Output)" ポップアップメニューから適切な MIDI 出力を選 択し、リストからデバイスを選択して " デバイスを開く(Open Device)"をクリックします。

上部にある" デバイスの編集 (e) " ボタンをクリックすると、" パネ ルの編集 (Edit Panel) " ウィンドウが開きます。19 ページの『" パネ ルの編集 (Edit Panel) " ウィンドウ』をご参照ください。

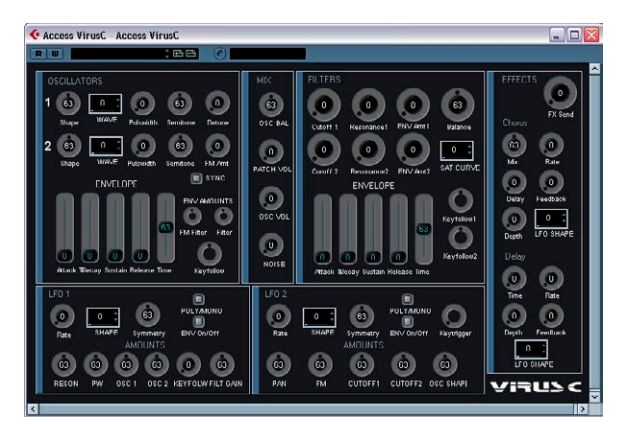

"Access Virus" シンセサイザーのデバイスコントロールパネル

- 7. デバイスパネルを閉じ、プロジェクトウィンドウに戻ります。
- 8. MIDI トラックの "出力 (Output) "ポップアップメニューから、デ バイスを選択します。

デバイスによっては、MIDIチャンネルを "全て(ANY)"に設定する 必要があります。

これで、インスペクター、あるいはミキサーで対応するチャンネルス トリップの " デバイスパネルを開く (Open Device Panels) " ボタンを クリックして、デバイスパネルを開けるようになります。

| MIDI 02  | • 6               |     |          |
|----------|-------------------|-----|----------|
|          |                   | 1   | <b>m</b> |
|          |                   | バイル | を開く      |
|          | オフ                |     |          |
| <b>M</b> | オフ                | - 2 |          |
|          | 0.00              | - · | -        |
|          |                   |     |          |
| → AI MID | l Inputs          |     |          |
| D Acces  | s ViruL2020 Midi) |     |          |

□ "デバイスパネルを開く(Open Device Panels)"ボタンを [Ctrl]/ [Command]+ クリックすると、パネルブラウザのポップアップメ ニューで、サブパネルを開けます。

インスペクターにパネルを表示する

 インスペクターで、"ユーザーパネル (User Panel)" タブを開き、右 側の三角印をクリックします。インスペクターに "ユーザーパネル (User Panel) "タブが見当たらない場合、インスペクターのタブ上で 右クリックして表示されるコンテキストメニューから "MIDI ユー ザーパネル (MIDI User Panel)を選択してください。

"パネル (Panels)" フォルダが表示され、選択したデバイスのノード 構成も示されます。全てのフォルダを開くと、デバイスの各パネル から "ユーザーパネル (User Panel)" のスペースに表示したい内容 を選択できます。

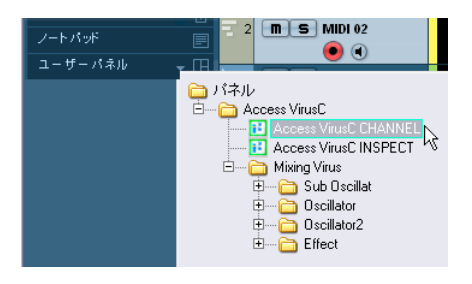

2. リストからパネルをダブルクリックして選択します。

#### 3. "ユーザーパネル (User Panel) "タブをクリックします。

インスペクターにそのパネルが開きます。

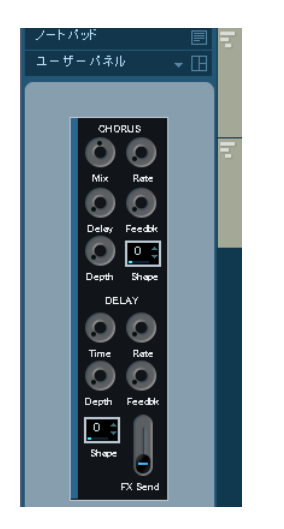

▷ MIDI デバイスをいくつかのパネルで設定してあっても、"パネル (Panels) "フォルダに何のパネルも見つからない場合は、チャンネ ルポップアップメニューから正しいチャンネルを選んでいるかどう か確認してください。"全て (Any) "を選んでおけば全てのデバイス のパネルが見られます。また、パネルが枠内に収まっているかどう か確認してください。収まっていないと、"パネル (Panels) "フォ ルダからアクセスできません。

#### ミキサーにパネルを表示する

- 1. ミキサーを開き、チャンネルの拡張パネルを表示してください。
- デバイスに接続している MIDI チャンネルの "表示(View)"オプションポップアップから、"ユーザーパネル(User Panel)"を選択します。

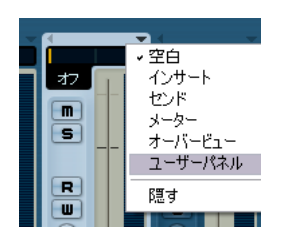

 拡張パネルの上の方にある三角印("user"の隣)をクリックします。 インスペクターと同様、"パネル(Panels)"フォルダが表示されます が、利用可能なパネル内容は異なります。また、選択が可能となる ように、スペースに合わせてパネルが表示されます。

#### 4. ダブルクリックしてパネルを選択します。

チャンネルストリップの拡張パネルに、パネルが表示されます。

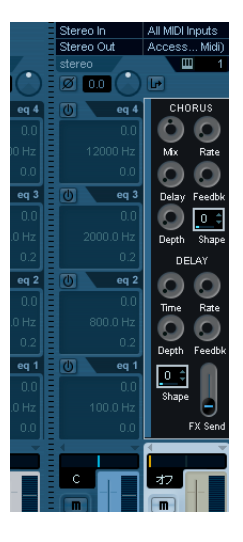

⇒ 別のチャンネルストリップに変更するには、[Ctrl]/[Command] を押し、"デバイスを開く (Open Device)" ボタンをクリックしてください。

デバイスパラメーターのオートメーション オートメーション方法は、通常のオーディオ /MIDI トラックの場合と 同様です。

1. インスペクターで『デバイスパネルを開く(Open Device Panels)"ボタンをクリックして、デバイスコントロールパネルを開きます。

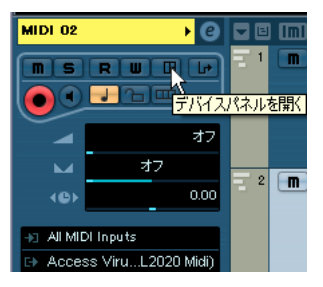

 デバイスパネルの"オートメーション書込 (Write automation)"ボ タンをオンにします。

コントロールパネルでノブやスライダを動かしたり、オートメー ショントラックで選択したパラメーターのカーブを描くことによっ て、デバイスを自動化することができます。

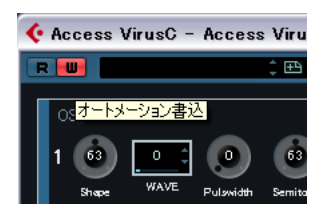

3. プロジェクトウィンドウに戻ると、トラックリストに "MIDI デバイ スのオートメーション (MIDI Device Automation)" トラックが用意 されます。

トラックが非表示になっている場合は、"プロジェクト (Project)" メニューの "トラックの折りたたみ (Track Folding)" サブメニュー から" 使用中のオートメーションを表示 (Show Used Automation)" オプションを選択してください。

名称フィールドをクリックすると、デバイスの全てのパラメーターが 表示され、オートメーションしたい内容を選択できます。

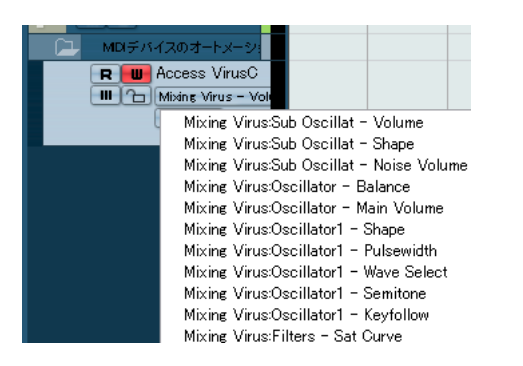

- あるいは、トラックパネルの左下のプラスマークをクリックして、 さらに多くの、パラメーターごとのトラックを開くことができます。
- ⇒ オートメーションを書き込んでもMIDIデバイスが接続されていない と、Read ボタンをオンにしてトラックを再生しても、パラメーター の変更は、パネルには反映されません。

# メインの編集ウィンドウ(Cubase のみ)

デバイスパネルを編集する際には、2 つのメインウィンドウを使用しま す:"デバイス (Device)"ウィンドウ、"パネルの編集 (Edit Panel)" ウィンドウ。ここでは、これらの編集ウィンドウのメイン作業エリア、 および使用方法について説明します。

#### "デバイス(Device)"ウィンドウ

 MIDI デバイスマネージャの"インストール済みデバイス(Installed Devices)"リストからデバイスを選択して、"デバイスを開く(Open Device)"をクリックします。

デバイスパネルウインドウが開きます。"e" ボタンを押して、編集 モードにして、ポップアップメニューから " デバイス (Device)" を 選択します。デバイスウィンドウが開き、ウィンドウ左半分にノー ド構成が示されます。ここの例では、一番上のノードはデバイス自 体を示し、サブノードはデバイスで使用する各 MIDI チャンネルを示 します。

#### 2. ノードを選択します。

デバイスウィンドウ右半分に3つのエリアが現れます:デバイス ノード (Device Node)、パネル (Panels)、変数 (Variables)。

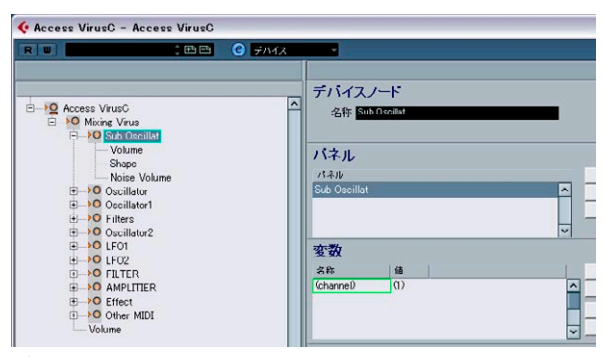

デバイスウィンドウ

#### デバイス構成

左側には、デバイス構成が階層表示されます。ノード、サブノード、パ ラメーターから構成されます。デフォルト設定では、新しく作成した デバイスの構成は(またはバネルをまだ作成していないデバイスの構 成は)、"新規 MIDI デバイスを作成(Create New MIDI Device)"(12 ページの『"新規 MIDI デバイスを作成(Create New MIDI Device)"ダ イアログ』参照)でオンにした各 MIDI チャンネルに基きます。またこ の例のように、同じ構成を持つプリセットデバイスという場合もあり ます(全 16 チャンネルがオンになっているもの)。

デバイス構成で、ノード間で簡単にパラメーターを移動することができます。クリック&ドラッグでパラメーターを他のノードに移動します。パネルへのパラメーターの割り当てを再構成するのに便利です。

また、空のノードやパラメーターを削除することができます。削除したいパラメーターを選択し、[Delete] または [Backspace] キーを押します。

#### デバイスノード (Device node)

選択したノードの名称が示されます。いくつか、あるいは全てのノー ド名称を変更することができます。デバイスが典型的な GM 対応のシ ンセサイザーである場合は、"チャンネル 10 (Channel 10)" を"Drums" に変更しても良いでしょう。

#### パネル (Panels)

"パネル (Panels)" ウィンドウエリアには、選択したノードに割り当て られているパネルのリストが示されます(現在はパネルは割り当てら れていません)。

- "パネルを追加 (Add Panel)" ボタンをクリックすると、"パネルを追加 (Add Panel) "ダイアログが開きます。18 ページの『"パネルを追加 (Add Panel)" ダイアログ』をご参照ください。
- "パネル(Panels)"ウィンドウエリアで既存のパネルを選択している場合に、"バネルの編集(Edit Panel)"パネルをクリックすると"バネルの編集(Edit Panel)"ウィンドウが開きます。19ページの『"パネルの編集(Edit Panel)"ウィンドウ』をご参照ください。

#### 変数(Variables)

- "変数を追加(Add Variables)"ボタンをクリックして、変数を定義します。"変数(Variables)"は、同じパネルで複数のインスタンスを使用する場合に便利です。典型的な例として、16パートのマルチティンバー・シンセサイザーをご使用の場合、各パートの特徴と機能は同一であり、MIDIチャンネルで識別します。この場合、複数のサブノードを作成して、コントローラの名称を"パート/part"とし、範囲を"1-16"とします。この方法で、全てのパートに同じオブジェクトとパラメーターを作成することができます。
- "パラメーターを追加 (Add Parameters)"ボタンをクリックすると、
   "パラメーターを追加 (Add Parameters)"ダイアログが開きます。
   ここでは、パネルで使用するパラメーターを定義します。接続した
   デバイスのコントロール内容、編集する範囲、パラメーターの現在
   状況を定義できます。パラメーターは、パネルのノブ、フェーダー、
   スイッチ、データエントリフィールドなどの各オブジェクトに割り
   当てられます (20 ページの『パラメーターの割り当て (中央下)』参
   照)。
- "サブノードを追加 (Add Subnodes)"ボタンをクリックすると、各 ノードに対するサフノードを作成します。1つのノードに対して複 数のパネルを作成する際に便利です。デバイスパネルを作成する際 に、複数のパート、または「サブパネル」に分けられます - たとえ ばエンベロープセクションやフィルターセクションなどを作成でき ます。各サブノードをもとに全てのパネルセクションを作成すると、

インスペクターやチャンネルストリップ上に、異なるセクションを 表示することができるようになります。これらのサブパネルを使用 して、大きなメインパネルを作成することも可能です。30ページの 『複雑なパネルの作成』をご参照ください。

#### "パネルを追加(Add Panel)"ダイアログ

| 🔆 パネルを追加 |                                                            |
|----------|------------------------------------------------------------|
| 名称       | チャンネル1                                                     |
|          | ● 一般サイズ                                                    |
|          | <ul> <li>● チェンスペクターサイズ</li> <li>● チェンスルフトリップサイズ</li> </ul> |
|          | • ) • > • > • > • > • > • > • > • > • >                    |
|          |                                                            |
|          | OK キャンセル                                                   |

デバイスウィンドウの "パネルを追加 (Add Panel) "ボタンをクリック するとダイアログが開きます。ここでは、新しいパネルのサイズの設 定と名称の入力を行います。

3つのデフォルトサイズがあります。

- 一般サイズ(General Size 352x352 ピクセル)
   単独のパネルウィンドウで使用する場合の大きなビューサイズです。サイズはカスタマイズ可能です。インストゥルメント全体のコントロールを1つの画面に納めるには、352x352 ピクセル以上のサイズを必要とするかもしれません。
- インスペクターサイズ (Inspector Size 157x342 ピクセル)
   インスペクターで使用するパネルの標準サイズです。
- チャンネルストリップサイズ (Channel Strip Size 84x322 ピクセル)

ミキサーで使用するパネルの標準サイズです。

# "パネルの編集 (Edit Panel)" ウィンドウ

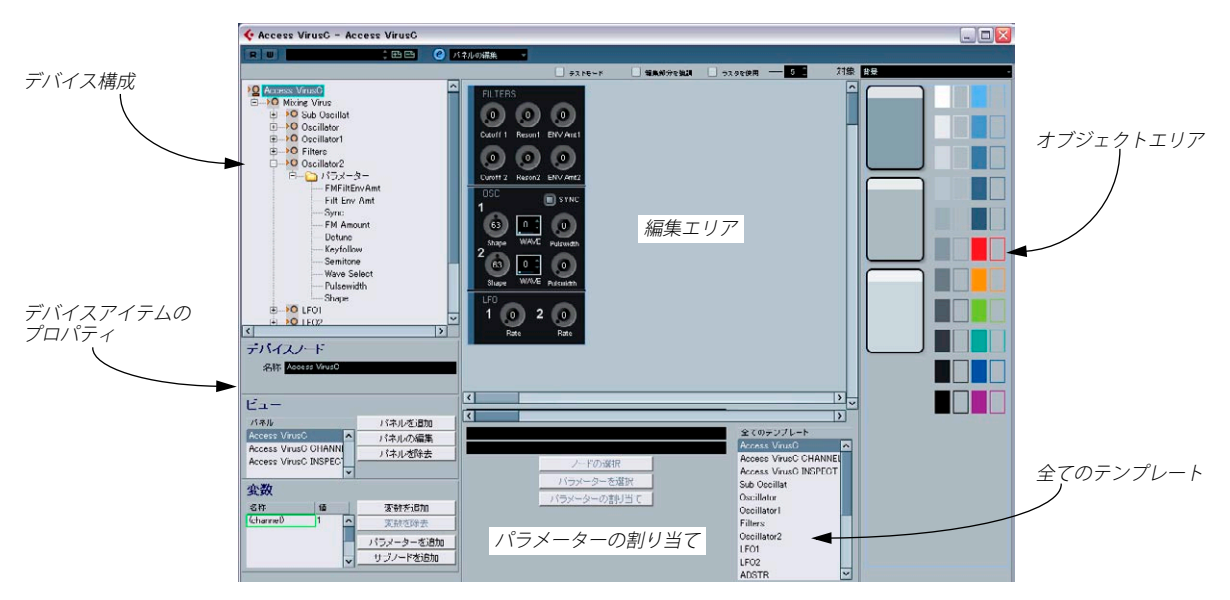

"パネルを追加 (Add Panel)"ダイアログで、名称とパネルサイズを選 択したら、"OK"をクリックして、"パネルの編集 (Edit Panel)"ウィン ドウを開きます。パネルが追加された場合、ウィンドウ上側にあるポッ プアップメニューを使用して、全ての編集ウィンドウ("テバイス (Device)"/"パネルの編集(Edit Panel)"/"パッチバンク (Patch Banks)") を切り換えられます。

" パネルの編集 (Edit Panel)" ウィンドウには、以下のエリアが含まれ ます。

#### デバイス構成(左上)

デバイス構成とその各ノード、サブノード、パラメーターをナビゲー トできる「デバイスツリー」です。デバイスウィンドウに表示される 内容と同じです。ただし、ノートやパラメーターの移動や削除はでき ません。

#### 編集エリア(中央上)

各種のオブジェクトコンポーネントから実際にパネルを作成する「ス テージ」です。編集エリアの上側に、パネル編集の各設定があります。 編集エリアで実際に行う操作に対して影響します。

#### オブジェクトエリア(右)

各種形態のオブジェクトが含まれています。これらを編集エリアにド ラッグ&ドロップします。このエリアの上側に、オブジェクトのカテ ゴリを選択するポップアップメニューがあります:背景 (backgrounds)、フェーダー (faders)、データエントリ (data entry)、機能 のオン / オフ設定 (switches)、ラベル (labels) - 20ページの『利用可 能なオブジェクト』参照。

#### デバイスアイテムのプロパティ(左下)

現在選択しているノード、サブノード、パラメーターに関係する全て のデータとオプションが含まれています。

デバパネルの追加/削除、パラメータの追加、サブノードの追加が行えます。

上側で、ノード名称の確認 / 編集を行えます。"ビュー (Views)" エリ アで、現在のノードに割り当てているパネルのリストを確認できます。 リスト右側の各ボタンを使用して、ノードに対して新しい(空白の)パ ネルを追加したり、既存のパネルの編集 / 除去も行えます。

 デバイス構成でパラメーターを選択した場合、名称、値、送信内容 (コントロールチェンジ、SysEx メッセージ)の編集を行えます。 特定のパネル/サブパネルを開くには、まずデバイス構成エリアでノードを選択します。そして "ビュー (Views) "エリアで必要なパネルを選択します。"パネルの編集 (Edit Panel) "ボタンをクリックすると、編集エリアにそのパネルが開きます。

あるいは、" 全てのテンプレート (All Templates)" リスト (下記参照) でエントリをクリックすると、該当のパネルが直接開きます。

 "ビュー (Views)"エリアから、サブノードのパネルを元のノードの パネルにドラッグすることも可能です。30 ページの『複雑なパネル の作成』をご参照ください。

#### パラメーターの割り当て(中央下)

このエリアは2つの機能を持っています。

- パラメーターをコントロールとリンクさせることができます。21
   ページの『パラメーターの割り当て』をご参照ください。
- パネルエレメントがどのノードに属するかを確認することができます。32ページの『ノードとテンプレートの識別』をご参照ください。

"全てのテンプレート (All Templates)"リスト (右下)

パネルを作成すると、"全てのテンプレート (All Templates) "リストに もパネル項目が追加されます。

テンプレート間を切り換えて、必要に応じてオブジェクトをコピーし、現在編集しているパネルに戻ってオブジェクトを貼り付けることも可能です。

#### 利用可能なオブジェクト

右上端にある "オブジェクト (Objects)" ポップアップで、オブジェクトのカテゴリを選択できます。フェーダー、ノブ、データエントリ、機能のオン / オフ設定はコントロールオブジェクトです。これらを編集エリアに追加する際には、パラメーターの割り当てを定義する必要があります。また、ラベルと背景はグラフィックの要素です。オブジェクトのカテゴリは以下のとおりです。

#### オブジェクト 説明 のカテゴリ

背景 背景のカラーと境界線を選択します。 (Backgrounds)

- フェーダー 基本的な4種類の垂直/水平方向のフェーダーとスラ
   (Faders) イダーがあります。それぞれ3種類のオプションタイ プがあります:基本タイプ、タイトルフィールド、最 小V最大値+タイトルフィールド
- ノブ(Knobs) 様々な種類のノブがあります。タイトルフィールド、 最小/最大値の有無で異なります。
- データエントリ 値を入力するための、様々な種類のデータエントリ フィールドがあります。フィールドに直接入力する タイプ、上下矢印/スライダ付きのタイプがあります。

#### オブジェクト 説明 のカテゴリ

機能のオン/ これらはスイッチとして使用し、2つの値を送信しまオフ設定す。3種類のスイッチがあります:オン/オフ、瞬間、(Switches) ワンショット。
 "瞬間(Momentary)"タイプの場合、スイッチを押し

ている間は2つ目の値となり、放すと1つ目の値に戻 ります。"ワンショット (One shot)"タイプは、たと えばコマンドをオンにしたり、デフォルト値にリ セットする際に使用できます。

ラベル(Labels) 各種サイズ/スタイルのラベルがあります。

# " パネルの編集(Edit Panel)" ウィンドウの操作 (Cubase のみ)

以下のページでは、"パネルの編集(Edit Panel)" ウィンドウの基本的 な操作方法について説明します。パネル作成のさらに実践的な説明に ついては、23 ページの『コントロールパネルの作成 - チュートリアル (Cubaseのみ)』をご参照ください。

#### パネルの作成

- 新しく MIDI デバイスを作成するか (11 ページの『新しく MIDI デバ イスを構成する』)、"MIDI デバイスの追加 (Add MIDI Device)" ダイ アログから、プリセットデバイスを選択します (11ページの『新し く MIDI デバイスを構成する』参照)。
- "MIDI デバイスマネージャ (MIDI Device Manager) "ダイアログで、 "インストール済みデバイス (Installed Devices)" リストからデバイ スを選択して、"デバイスを開く (Open Device)" ボタンをクリック します。

デバイスウィンドウが開き、デバイス構成が左側に現れます。

- 3. パネルに追加したいノード、サブノード、パラメーターを選択しま す。
- "パネルを追加 (Add Panel)" ボタンをクリックし、パネルの名称と サイズを選択します。18 ページの『" パネルを追加 (Add Panel)" ダイアログ』参照)

"パネルの編集 (Edit Panel)" ウィンドウが開きます。

新しくパネルを作成すると、パネルサイズを定義するライトブルーの 長方形が現れます。長方形をクリックすると、リサイズ用のハンドル が現れます。ここで、パネルサイズをカタイマイズできます。

⇒ インスペクター/ チャンネルストリップ用のパネルを作成する場合 は、パネルのリサイズは行わないでください。

#### オブジェクトの追加

ウィンドウ右側のオブシェクトエリアから、編集エリアの長方形の中 にオブジェクトをドラッグすることで、オブジェクトを追加できます。 このようにオブジェクトを追加することでパネルを作成します。

## パラメーターの割り当て

パラメーターは、コントロールエレメントに割り当てることができま す。それには 2 つの方法があります。

コントロールオブシェクト (オン / オフ設定、フェーダーなど)を追加した場合は、"コントロールパラメーターの割り当て (Control Parameter Assignment)"ダイアログが現れます。

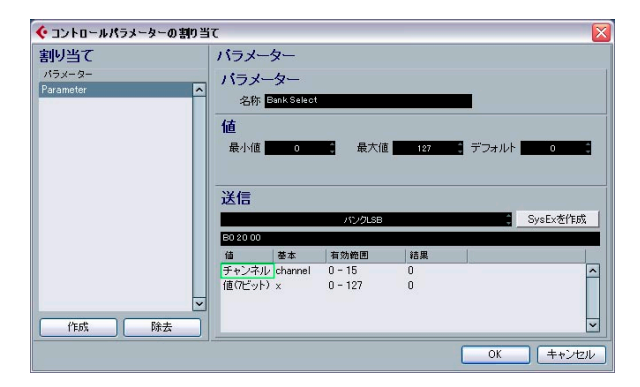

このダイアログで、パラメーター名称の定義、パラメーター値の範囲、 また送信するメッセージ内容の設定を行えます(以下参照)。左の欄で、 このサブノードに定義された任意のパラメーターを選択することがで きます。希望どおりにパラメーターを設定したら、"OK"をクリックし てダイアログを閉じます。2つ目以降の、オブジェクトの追加時には、 "コントロールパラメータの割り当て(Control Parameter Assignment)" ダイアログ画面左下の"作成(Creat)"ボタンを押して、新しく追加した オブジェクトのパラメータを設定します。"作成(Creat)"ボタンを押 さないと、1個目のパラメータに対して、2つのオブジェクトが対応す ることになります。

 すでに存在しているコントロールオブジェクトの "コントロールパ ラメーターの割り当て (Control Parameter Assignment)" ダイアロ グを開くには、エレメントをダブルクリックしてください。

すでにほかのノードで定義されているパラメーターを割り当てたい場 合は、以下の手順で行ってください。

- 1. コントロールオブジェクトをクリックします。
- 2. 左側のデバイス構成エリアでパラメーターを選択します パラメーターデータが左下に表示されます。

3.「パラメーターの割り当て」エリア(編集エリアの下)の"パラメー ターの割り当て (Assign Parameter)" ボタンをクリックしてくださ い。

#### パラメーターの編集

パラメーターは、"コントロールパラメーターの割り当て(Control Parameter Assignment)"ダイアログか、ディスプレイの左側のデバイ ス構成のパラメーターをクリックして表示されるパラメーターデータ (19ページの『デバイスアイテムのプロパティ(左下)』参照)で、以 下の項目を編集することができます。

#### パラメーターの名称

パラメーターの名称を入力または編集することができます。

#### パラメーターの値

"最小値 / 最大値 (Min/Max)" フィールドで、パラメーター値の範囲を 設定できます。"デフォルト (Default)" の値は、デバイスを開いた際 に使用されます。

#### 送信(Transmission)

ここでパラメーター割り当ての設定を行います。値フィールドをク リックすると、送信ポップアップメニューが現れ、"チャンネルメッ セージ (Channel Messages)" (MIDI コントロールチェンジなど)や、 SysEx メッセージを選択できます。

カスタム設定の SysEx メッセージを作成 したい場合は、"SysEx を作成 (Create Sysex)" ボタンをクリックして、対応するダイアログを開きま す。

SysEx の情報、そして編集方法については、35 ページの『SysEx メッ セージ (Cubaseのみ)』をご参照ください。またオペレーションマニュ アルの『システムエクスクルーシブ』の章もご参照ください。

#### オブジェクトの扱い方

#### オブジェクトの選択

各オブシェクトはクリックして選択します。

- 複数のオブシェクトを選択する場合は、[Shift]キーを押しながら各オ ブジェクトをクリックします。
- 空のエリアをクリックして、1つ以上のオブジェクトの周囲で範囲選択することも可能です。
- パネル全体を選択するには、[Ctrl]/[Command]+[A] を押します。パ ネル項目は、パネルレイアウトでの位置も記憶されています。

#### オブジェクトの移動

- オブジェクトを新しい位置にクリック&ドラッグします。
- 矢印キーを使用して、選択したオブジェクトを上下に1ピクセルずつ 移動することも可能です。

 [Shift] キーを押しながら矢印キーを使用すると、オブジェクトは10 ピクセルずつ移動します。

#### 切り取り/コピー/貼り付け (cut/copy/paste)

標準のキーコマンド([Ctrl]/[Command]+[X], [Ctrl]/[Command]+[C], [Ctrl]/[Command]+[V])、あるいは"編集(Edit)"メニューを使用して、 選択したオブジェクトの切り取り/コピー/貼り付けを行えます。

#### オブジェクトの削除

オブジェクトを選択して [Backspace] キー、あるいは [Delete] キーを押 すか、コンテキストメニューから " 削除 (Delete) " を選択します。

#### オブジェクトのリサイズ

オブジェクトをクリックすると、リサイズ用のハンドルが現れます。ハ ンドルをクリックして移動すると、オブジェクトがリサイズされます。

#### オブジェクトを前面 / 背面に送る

オブジェクトを選択して右クリック (Win)/[Ctrl]+ クリック (Mac) する と、コンテキストメニューが現れます。

- "前へ(To Front)"を選択すると、選択したオブジェクトが最も手前 に表示されます。
- "背面へ送る(To Background)"を選択すると、選択したオブジェクトが最も奥に表示されます。

#### テキストの編集

テキスト(テキストオブジェクト、あるいはコントロールオブジェク トのテキストラベル)をダブルクリックして、テキストを入力します。

#### オブジェクトを垂直 / 水平方向に整列する

複数のオブジェクトを選択して右クリック(Win)/[Ctrl]+クリック(Mac) すると、コンテキストメニューが現れます。

- 水平方向に整列するには、"左側/水平中央/右側(Left/Centre/Right)" のオプション使用します。
- 水平方向に整列するには、"上側 / 垂直中央 / 下側 (Top/Middle/ Bottom)"のオプション使用します。

#### オブジェクトを均等に配置する

複数のオブジェクトを選択して、コンテキストメニューを開きます。 "水平方向に等間隔スペース (Space Evenly Horizontally)"、" 垂直方向 に等間隔スペース (Space Evenly Vertically)"を選択して、オブジェク ト間を等しい上 / 下の距離で配置します。

#### オブジェクトを同じサイズにする

複数のオブジェクトを選択して、1つのオブジェクトをリサイズしま す。選択した全てのオブジェクトが等しくリサイズされます。

#### ビットマップの読み込み

ビットマップ(画像)を背景に使用できます。コンテキストメニューを開き、"ビットマップの読み込み… (Import Bitmap…)"を選択します。以下のフォーマットのビットマップデータを読み込めます:PN(G(Portable Network Graphics)、PSD(Photoshop)、BMP(Windows bitmap)。

⇒ パネルに読み込んだビットマップを変更するには、ビットマップを ダブルクリックします。"リソースの選択(Select Resource)"ダイ アログが開きます。ここで、読み込み済みのビットマップリストか ら選択したり、新しいビットマップを読み込んだりすることができ ます。

#### オブジェクトのパラメーターを編集する

コントロールオブジェクト(ノブ、フェーダー、データエントリ、オン/オフ設定)をダブルクリックすると、"コントロールパラメーターの割り当て(Control Parameter Assignment)"ウィンドウが開きます。 21ページの『パラメーターの編集』をご参照ください。

#### パネル編集の設定

#### 🗹 テストモード 📃 編集部分を強調 🗹 ラスタを使用 ―― 5 🏮

#### テストモード(Test Template)

テストモードにすることで、パネルの設定を実際に出力して試すこと ができます。全てのコントロールが完全に機能して、出力設定がなさ れていればデバイスに MIDI データを送信します。全てのパラメーター が正確に設定されていることを確認したい場合に、このモードをオン にします。設定のスナップショットを取りたい場合(33 ページの『ス ナップショットの操作』)に、このモードをオンにします。

⇒ テストモード中は、オブジェクトを編集することはできません。

#### 編集部分を強調表示(Depth Focus)

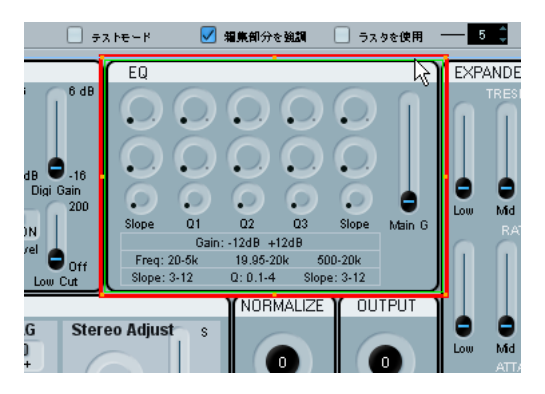

非常に複雑なパネルや、ネスト表示したバネル(サブパネル)を編集 する場合に便利です。"編集部分を強調表示(Depth Focus)"をオンに すると、現在編集している対象エリア(レベル)が、赤い長方形で示 されるようになります。サブパネルの内部をダブルクリックすると、赤 い長方形はサブパネルの境界部分が示すようになり、対象エリア内の オブジェクトを編集できます。ダブルクリックすると、レベルが1段 下がります。レベルを1段上げるには、[Return]キーを押します。

#### ラスタを使用(Use Raster)

これをオンにすると、見えないグリッドが用意され、オブジェクトの 移動時にはこれにスナップするようになります。グリッドの解像度は 値で設定します。(デフォルト設定 "5")値を "20" にすると、ラスタは 20x20 ピクセルの正方形となります。ラスタは実際のパネルの左上端 から配置されます。

# コントロールパネルの作成 - チュートリアル (Cubase のみ)

このチュートリアルでは、以下の手順でデバイス用のシンプルなコン トロールを作成します。

- 23ページの『デバイスのインストール』
- 24ページの『パネルを追加』
- 24ページの『バックグラウンドの追加』
- 25ページの『コントロールオブジェクトの追加』
- 25ページの『コピーによるコントロールオブジェクトの追加』
- 26ページの『コントロールオブジェクトの整列』
- 26ページの『コントロールオブジェクトのパラメーターの定義』
- 27ページの『バックグラウンドオブジェクトの追加』
- 28ページの『コントロールオブジェクトの追加 フェーダー』
- 28ページの『コントロールオブジェクトの追加-機能のオン/オフ設 定』
- 29ページの『テストモードとパネルダイアログの終了』
- 29ページの『新しいデバイスパネルをインスペクターで使用する』

# デバイスのインストール

 "MIDI デバイスマネージャ (MIDI Device Manager)" ウィンドウを 開き、" デバイスのインストール (Install Device) "ボタンをクリッ クします。

リストから定義済みのデバイスを選択するか、デバイスのカスタム 定義を行います。ここでは例として"Korg Triton" プリセットを使用 します。プリセットから "Triton (Korg)" を使用します。"MIDI デバイ スの追加 (Add MIDI Device)" ダイアログから、Triton (Korg) を選択 して、"OK" ボタンをクリックします。これで、"Triton (Korg)" デバ イスがインストールされます。

| 🔆 MIDIデバイスの追加 🛛 👔      | 3 |
|------------------------|---|
| スクリプト                  | 1 |
| Studio 400 (DIGITECH)  | 1 |
| Studio Quad (DIGITECH) | 1 |
| SY55 (YAMAHA)          |   |
| SY77 (YAMAHA)          |   |
| T-1 (KORG)             |   |
| TG500 (YAMAHA)         |   |
| TG77 (YAMAHA)          |   |
| Trinity (KORG)         |   |
| Trinity Plus (KORG)    |   |
| Triton (KORG)          |   |
| Triton (KORG)          |   |
| Triton (KORG)          |   |
| U-220 (ROLAND)         |   |
| UltraProteus (EMU)     | L |
| Virus A (ACCESS)       | L |
| Virus B/KB (ACCESS)    |   |
| Wavestation (KORG)     |   |
| OK キャンセル               | ) |

 ウィンドウ左側の"インストール済みデバイス (Installed Devices)" リストに表示されている "Triton (Korg)"を選択して、"デバイスを 開く (Open Device)" ボタンをクリックします。

左側にデバイス構成があるウィンドウが表示されます。

# パネルを追加

このチュートリアルでは、パネルを追加する対象として、"チャンネル 1 (Channel 1)"を選択します。

- "チャンネル1 (Channel 1)"のノードを選択して、"パネルを追加 (Add Panel)"ボタンをクリックします。 パネルのサイズを設定します - 詳細は 18 ページの『"パネルを追加 (Add Panel)"ダイアログ』をご参照ください。
- このチュートリアルでは、"インスペクターサイズ (Inspector size)" を選択し、"OK"をクリックします。 メインのパネル編集ウィンドウが開きます。青い長方形がパネルの 編集エリアです。

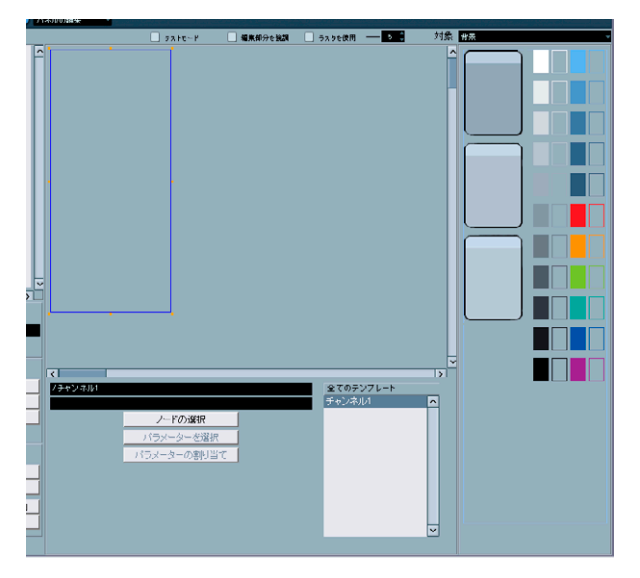

# バックグラウンドの追加

これでパネルにオブシェクトを追加できます。背景の作成から開始し ましょう。編集エリアの右側のエリアから背景を選択します。

1. 背景のオブジェクトを青い長方形(編集エリア)の中にドラッグして、マウスボタンを放します。

| 背景        | ~ |
|-----------|---|
| $\square$ |   |
|           |   |
|           |   |
|           |   |
| $\square$ |   |
|           |   |

オブジェクトを選択すると、好みに応じてリサイズ用のハンドルを使 用してサイズを調整できます。

# この背景オブジェクトを、パネルエリア全体をカバーするように引き伸ばします。

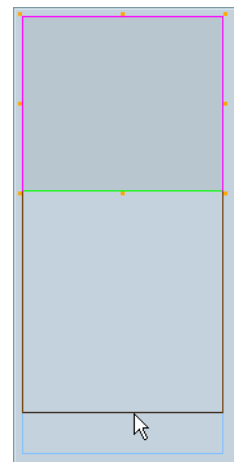

背景とその他全てのオブジェクトがオーバーラップします。オブジェ クトを右クリック (Win)/[Ctrl]+ クリック (Mac) してコンテキストメ ニューを表示すると、"前へ (To Front)"、"To Background (背面へ送 る)"の項目があります。オブジェクトを選択して"前へ (To Front)"を 選択すると、そのオブジェクトが最も手前に表示されます ("背面へ送 る (To Background)"を選択すると最も背面に表示されます)。背景、 ラベル、コントロールを同じパネルスペースで共有したい場合に便利 です。

現在、パネルには背景が存在しています。ここにコントロールオブジェ クトを配置することができます。

#### コントロールオブジェクトの追加

1. "オブジェクト(Objects) "ポップアップメニューから" ノブ(Knobs) "

```
を選択します。
```

各種のロータリーノブが現れます。

| ✓ 背景<br>フェーダー<br>ノブ |  |
|---------------------|--|
| フェーダー               |  |
| リゴ 、                |  |
|                     |  |
| データエントリ いち          |  |
| 機能のオン/オフ設定          |  |
| ラベル                 |  |
|                     |  |

#### 2.1つを選択して、パネルにドラッグします。

コントロールを編集エリアにドロップすると、"コントロールパラメー ターの割り当て (Control Parameter Assignment)" ダイアログが開き ます。このウィンドウで、パラメーター、およびコントロールに関係 するその他のデータを定義することができます。

3. 左下の" 作成 (Create) " ボタンをクリックします。

#### 4. "LPF Cutoff" と名称を入力します。

これはコントロールオブジェクトの名称ではなく、実際のパラメー ター名称です。オブジェクトとは独立した項目となります。理論的・ 直感的な名称を付けると分かりやすいでしょう。

ここでは、ノブで、ローパスフィルターを操作する手順を説明します。 "Korg Triton" の場合、"LPF Cutoff" はコントロールチェンジナンバー 74、"CC: Brightness" に対応しますので、" 送信 (Transmission) " フィー ルドで、コントロールチェンジ (CC) を選択します。

作成するパネルで操作したい機器の MIDI 情報を得るには、その機器の MIDI インプリメンテーションチャートを参照する必要があるでしょう。

 "送信 (Transmission)"メニューから " ブライトネス (Brightness)" を選択します。

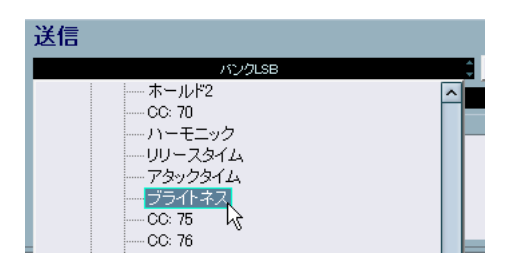

 この時点で "コントロールパラメーターの割り当て (Control Parameter Assignment) "ダイアログでの作業は終了です。"OK"をクリッ クします。  テキストラベル付きのノブタイプを選択した場合、ノブの下にある テキストをダブルクリックして編集できます。現れるウィンドウで 適切なタイトルを入力します。

| 🔆 テキスト入力 |          |
|----------|----------|
|          | 新規タイトル   |
|          | OK キャンセル |

これでノブの作成が完成しました。これをもとにさらにノブを追加す ることも可能です。

#### コピーによるコントロールオブジェクトの追加

- 1. 作成したノブを選択して、"編集 (Edit)"メニューから "コピー (Copy)"を選択します。
- 2. "編集 (Edit) "メニューから "貼り付け (Paste) "を選択します。 元のオブジェクトと同じ位置に、新しいオブジェクトが重なって貼り付けられます。ノブをマウスクリックで選択して、矢印キーでの 移動、またはノブをマウスドラッグすることで好きな位置へ移動します。

新しいノブには異なる名称、および異なるパラメーターを割り当てる 必要があるため、いくつか編集を行います。

- 3. 新しいノブをダブルクリックして、"コントロールパラメーターの割 り当て (Control Parameter Assignment) "ダイアログを開きます。 いま割り当てられているパラメーターは "LPF Cutoff" です。(いまま でに作成した唯一のパラメーターです)
- 4. "作成 (Create)" ボタンをクリックして、新しいパラメーター "Resonance"を定義します。
- パラメーター名称のフィールドに"Resonance"と名称を入力します。

"Triton"の MIDI インプリメンテーションチャートでは、"Resonance" は コントロールナンバー71 に対応します (" ハーモニック (CC: Harmonic Content) ")。

- "送信 (Transmission)"メニューからコントローラー71" ハーモニック (CC: Harmonic Content)"を選択して、"OK"をクリックします。
- 7. 名称ラベルをダブルクリックして、ラベルテキストを編集します。
- 8. "Resonance"と入力して、"OK" をクリックします。

これで異なるパラメーターが割り当てられた2種類のノブコント ロールが用意されました。

# コントロールオブジェクトの整列

各ノブはまだ垂直 / 水平方向に正確には並んでいません。パネルエディ タでこれを整えることができます。

- 1. [Shift] キーを押しながら、2つのノブをクリックして選択します。
- 右クリック(Win)/[Ctrl]+ クリック(Mac)してコンテキストメニュー を開きます。ここには整列の各種コマンドが用意されています。
   ここでは垂直方向に整列させるため、"下側に整列(Align Bottoms)" を選択します。

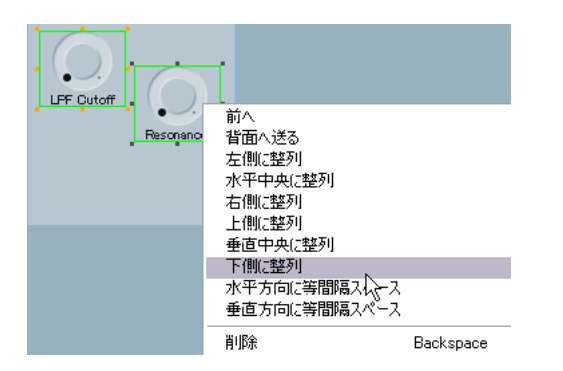

2つのオブジェクトの下側が垂直方向に整列されます。

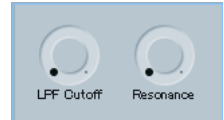

#### コントロールオブジェクトのパラメーターの定義

さらに2つのコントロールノブを作成しますが、ここでは先にパラメー ターを定義します。すでに述べたとおり、各パラメーターは各オブジェ クトとは独立しており、別個のプロセスで作成を行います。

エディタのメインウィンドウで、「デバイスツリー」(=デバイス構成) の下側に、"変数名称 (Variables)"のエリアがあります。このエリアに "パラメーターを追加 (Add Parameters)"ボタンがあります。

- "パラメーターを追加(Add Parameters)"ボタンをクリックして "パ ラメーターを追加 (Add Parameters)"ウィンドウを開きます。
- 2 つの新しいパラメーター "EG Intensity" (CC:79)、"EG Release" (CC:72)を作成します。"パラメーターを追加(Add Parameters)" ボタンをクリックしてパラメーターの追加ウィンドウを開き、パラ メーター名称のフィールドに "EG Intensity" と入力します。"送信 (Transmission)"メニューからコントローラー(CC:79)を選択して、 "OK"をクリックします。"パラメーターを追加(Add Parameters)" ボタンをクリックしてパラメーターの追加ウィンドウを開き,同様 の手順で"EG Release" (CC:72)を作成します。

 既存の2つのノブを複製して、空いているスペースにこのコピーを 配置します。タイトルをダブルクリックし、"EG Intensity"、"EG Release"と入力します。そして、コントロールをダブルクリックし、 手順2で作成したパラメーター "EG Intensity"、"EG Release"を割り 当てます。

複数のノブを選択して、整列コマンドを使用して全てのコントロー ルを垂直/水平方向に整列させることができます。

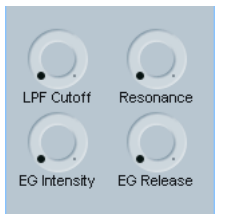

これら 4 つのノブを、"Korg Triton" の "Realtime Controls A" のグルー プとします。このグループにタイトルオブジェクトを追加しておくと、 判別しやすくなるでしょう。

 オブジェクト (Objects)"メニューを"ラベル (Labels)" に切り換 えて、タイトルオブジェクトを選択し、編集エリアにドラッグしま す。

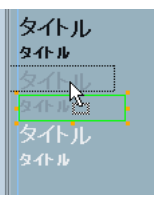

5. これをダブルクリックして、テキストダイアログで "Realtime Controls A" と入力して、"OK" をクリックします。

入力したタイトル名称全体が見えるようにタイトルオブジェクトの ハンドルをドラッグして大きさを調整します。

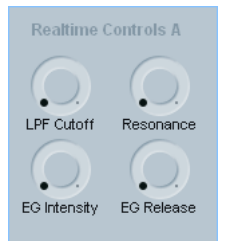

さらに見やすくするために、このグループにフレームを追加して、他 の部分と判別できるようにする手順を説明します。

# バックグラウンドオブジェクトの追加

 "オブジェクト (Objects)"メニューを"背景 (Backgrounds)"に戻し、背景オブジェクトを選択し、編集エリアにドラッグします。 最後に追加したオブジェクトが、他の全てのオブジェクトよりも前面に配置されます。この順番を替える必要があります。

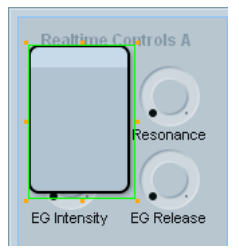

- いま追加したオブジェクトを選択し、右クリック (Win)/[Ctrl]+ ク リック (Mac) してコンテキストメニューを開きます。
- 3. "背面へ送る (To Background) "を選択します 他のオブジェクトよ りも奥に配置されます。

すると、そのオブジェクトは見えなくなってしまいます。これは、最 初に配置した大きなグレーの背景の後ろ側にオブジェクトが配置され たためです。

 これを解決するには、大きなグレーの背景をクリックして選択し、 コンテキストメニューを再度開いて、"背面へ送る(To Background)"をもう一度選択します。

これで各オブジェクトが適切に配置されます。そして手順1で追加 した背景を、タイトルと各ノブを囲い込むようにリサイズします。

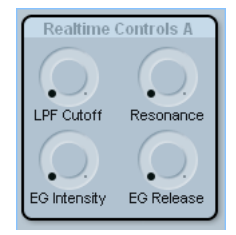

2つ目のコントロールグループを作成します。

5. これまでに追加したものと同じような背景を、既存 グループの下側 にある空きスペースにドラッグします。

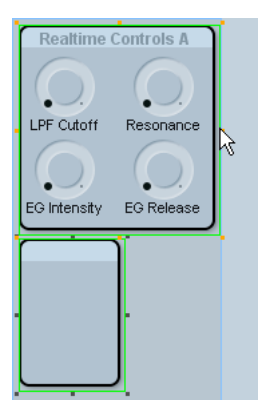

6. 新しく作成した背景を、最初に作成したものと同じサイズにするには、[Shift] キーを押しながら 2 つのオブジェクトを選択して、1 つ目のオブジェクトのリサイズ用のハンドルを操作します。 2つ目のオブジェクトは、最初に作成したオブジェクトと同じ高さ/幅となります。

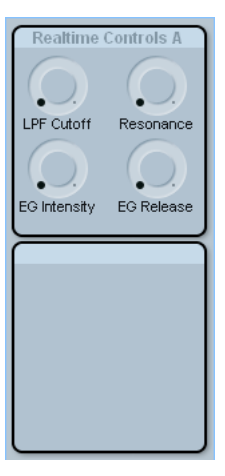

ここでは 2 つ目のグループ "Realtime Controls B" を作成します。すで にロータリーノブは作成したので、今度は "Korg Triton" の別のコント ロールを試しましょう。

# コントロールオブジェクトの追加 - フェーダー

"Triton" には "Value" と呼ばれるスライダ(一般的なデータエントリス ライダ) があり、同じ機能として増減ボタン(データエントリを1段 階ずつ調整)も用意されています。これらのコントロールを真似るた めには、"フェーダー(Fader)"と "データエントリ(Data Entry)"の 両オブジェクトを用意する必要があります。

- "オブジェクト (Objects) "メニューを"フェーダー (Fader)" に切 り換えて、垂直フェーダー (最大/最小ラベル付き)を編集エリア にドラッグ&ドロップします。 パラメーターウィンドウが現れます。
- 作成ボタンを押して、"Value" という名称の新しいパラメーターを (CC18:汎用3 (Gen Purp3))をアサインして、"OK" ボタンをクリッ クします。

フェーダーの" 最小値/ 最大値 (min/max)" ラベルを編集するには、 各ラベルをダブルクリックして、それぞれ"0"/"127" と入力します。

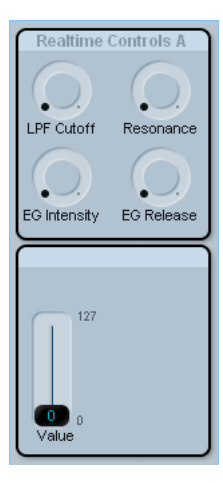

- 3. " オブジェクト (Objects) " メニューから " データエントリ (Data Entry) "を選択します。
- 上下矢印の機能が付いたオブジェクト種類を選択して、パネルにド ラッグします。

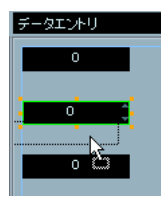

パラメーターウィンドウが現れますが、ここでは新しいパラメーター は作成しません。 5. 代わりに、リストから先ほど定義した "Value" パラメーターをクリッ クし、"OK" をクリックします。

| 🔆 コントロールパラメーターの割り | 57                     |
|-------------------|------------------------|
| 割り当て              | バラメーター                 |
| パラメーター            | パラメーター                 |
| LPF Cutoff        |                        |
| Resonance         | 名称 Value               |
| Value             | 估                      |
| EG Intensity      |                        |
| EG Relaese        | 最小値 0 🛟 最大値 127 💲      |
|                   |                        |
|                   |                        |
|                   | 送信                     |
|                   | 汎用3(18)                |
|                   | B0 12 00               |
|                   | 値 基本 有効範囲 結果           |
|                   | チャンネル channel 0 - 15 0 |
|                   | 値(アビット)× 0-127 0       |

同じパラメーターを2つ以上のコントロールに割り当てると、されらのコントロールはリンクするようになり、1つを操作すると、リンクした他のコントロールも同じく動作します。

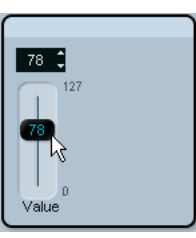

さらに1組のスイッチを追加しましょう。

#### コントロールオブジェクトの追加 - 機能のオン / オフ設定

 "オブジェクト (Objects)"メニューから "機能のオン / オフ設定 (Switches)"を選択し、"オン / オフ (On/Off)" サブカテゴリのス イッチを編集エリアにドラッグします。

フェーダー、ノブ、データエントリのオブジェクトとは異なり、各ス イッチは2つの値を送信します。通常、ハードウェアコントロールで は、スイッチ機能は"0/127"、"0/64"の値を送信します。パラメーター ウィンドウの"最小値/最大値(min/max)"は、スイッチの"オン/オ フ"状況にそれぞれ対応します。

"Korg Triton" のリアルタイムコントロール "SW1"/"SW2" は、それぞれ "CC 80:汎用5(Gen Purp5) "、"CC 81:汎用6(Gen Purp6)"に対応します。

#### 2. "SW1"/"SW2"の2つのパラメーターを定義して、各スイッチに割り 当てます。

完成に近くなってきました。ここでテストを行ってみましょう。

# テストモードとパネルダイアログの終了

編集エリアの上側にある"テストモード(Test Template)"オプションをチェックして、テストモードをオンにします。

これは、パネルを動作する状態にするものです。すなわち、ノブや、 フェーダーを操作した際に、MIDI 出力ポートから MIDI データを実 際に送信します。

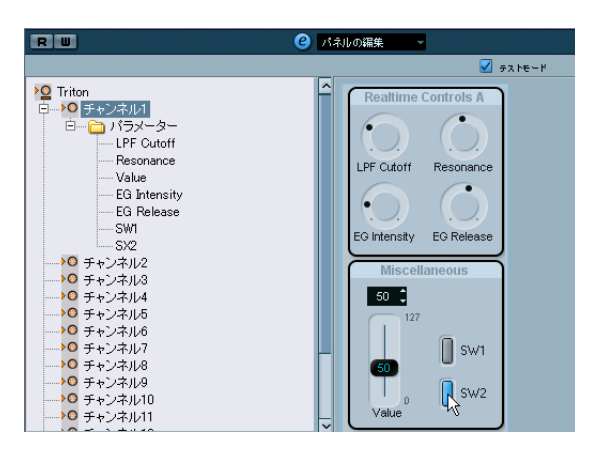

全てが的確に機能しているようであれば、パネルは完成です。そして これらを使用できます!

 パネル編集ウィンドウのノブや、フェーダーをクリックして、現れ るダイアログで"保存(Save)"をクリックします。

新しいデバイスパネルをインスペクターで使用する

- インスペクターでいま作成したパネルを使用するには、メインのプロジェクトウィンドウに戻り、MIDIトラックを作成して、MIDI出力ポートを"Triton"に割り当てます。
- インスペクターの下側にある "ユーザーパネル (User Panel) "をク リックします。

三角のボタンをクリックするとデバイス構成が開きます。そして対応するパネルを選択します。

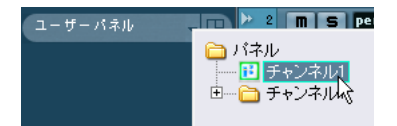

デバイスパネルがインスペクターに表示され、オートメーション書込 も行える状態になります。

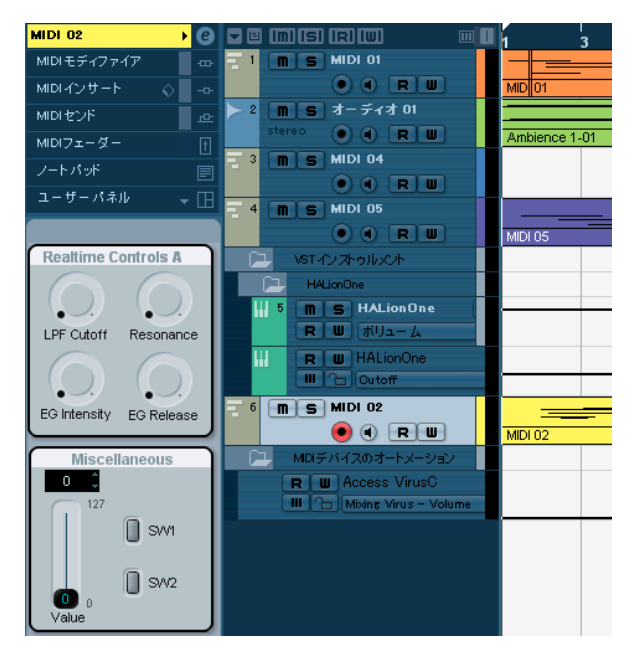

# 高度なパネル操作

このセクションでは、基本的なデバイスとパネルウィンドウの知識が あることを前提に説明します。また、チュートリアルをやり終えてい ることを前提とします。

⇒ 高度なパネル編集に進む前に、現在のパネル設定をバックアップとして書き出しておくことを強くおすすめします。

#### パネルエレメントのコピー

パネルエレメントのコピーでは、グラフィックエレメントがコピーさ れ、パラメーターはコピーされません。このことにより、プリセット のパネルを複数のパネルにコピーしたあとで、それぞれのパラメー ターを定義することができます。

⇒ 例外:パネルが、同じデバイスの同じサブノードに属している場合、 パラメーターはコピーペーストしても失われません。

パネルエレメントは、同じデバイスの中でも、異なるデバイスからで もコピーできます。以下の手順で行ってください。

- "全てのテンプレート (All Templates)" リストで、コピーしたいテ ンプレート (パネル)を選択します。
- コピーしたいパネルエレメントを選択し、[Ctrl]/[Command]+[C] を 押します。

複数のエレメントをマウスで選択するとき、エレメントの順番がく ずれることがあります。これを避けるには、[Ctrl]/[Command]+[A] でパネル全体を選択してください。コピー時もこの情報が保持され ます。

- このデバイスまたはほかのデバイス用に、別のテンプレートを開き ます(または新しいパネルを追加します)。
- コピーしたエレメントを新しいテンプレートに貼り付けます。 グラフィックエレメントがコピーされます。エレメントをクリック すると、"Not Assigned"のメッセージが、編集エリアの下の2行め に表示されます。

#### 複雑なパネルの作成

複雑なパネルを作成したい場合は、全てのパラメーターを単純に1つ のパネルに置くのではなく、チャンネル(サブノード)レベルでパネ ルとパラメーターを設定し、それから1つの大きなパネルに統合する のが有効です。(パラメーターは、必要に応じていつでも、デバイス ウィンドウのほかのサブノードに移動することができます。)

#### サブパネルの作成

1. ここでは、例として、パラメーターとして 16 の識別チャンネルとメ インボリュームを持つ "MotifMixer" という デバイス でやってみま しょう。

"MIDI デバイスマネージャ (MIDI Device Manager)" - " デバイスの

インストール (Install Device) "- "新規定義 (Define New)" にて、 名称を "MotifMixer" と設定します。" 識別チャンネル (Identical Channels) "の "1"~ "16"と、" チャンネル設定 (Channel Settings) " の"CC07: ボリューム (CC07: Volume)" をアクティブにして、"OK" ボタンを押します。

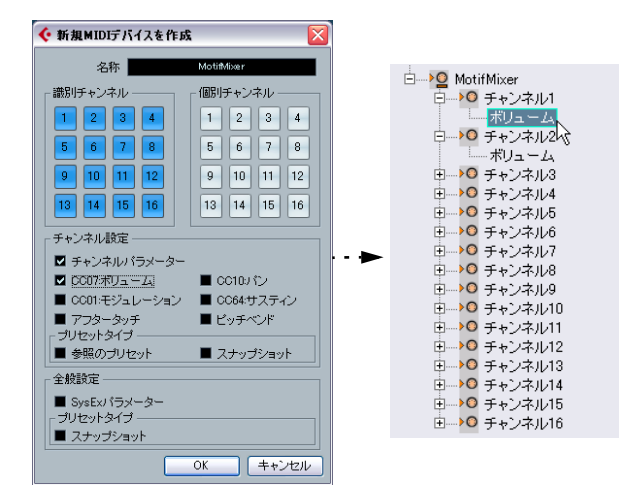

 チャンネル1ノードを選択して、"Channel" という名前を付けたチャ ンネルストリップパネルを追加します。これに対し、バックグラウ ンドと、"CC: Main Volume"のパラメーターを割り当てたボリュー ムスライダを追加します。

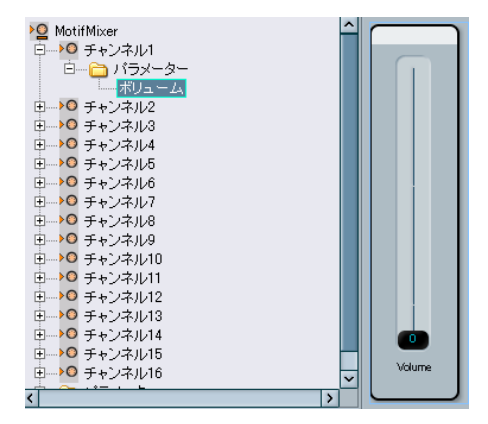

16 の識別チャンネルがあるので、パネルは、それぞれのパラメーター が割り当てられて、この MIDI デバイスの各チャンネルに存在します。 これを確認するには、それぞれのチャンネルノードをクリックします。 全てのチャンネルの "ビュー (Views) "エリアでチャンネルパネルが有 効であることが確認できます。

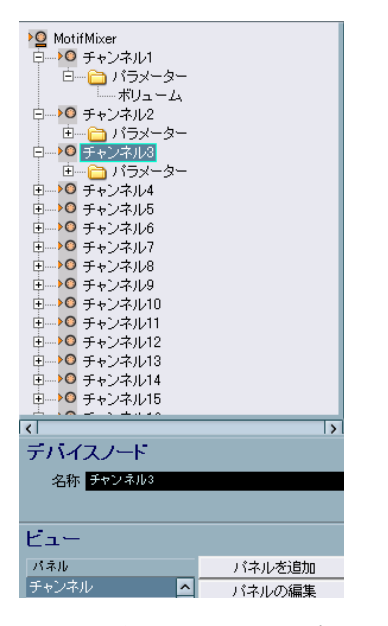

🔶 MotifMixer RW パネルの編集 🝳 MotifMixer --<mark>▶0</mark> チャンネ<u>ル1</u> 白― 🍋 バラメーター -ボリューム ⊕ ▶ ● チャンネル2 □ ● ● チャンネル3 □ ● チャンネル4 E→O チャンネル6 E→O チャンネル7 □→○ チャンネル8 □--->O チャンネル8 □-->O チャンネル9 □-->O チャンネル10 □-->O チャンネル11 ⊡→○ チャンネル12 ⊡…>○ チャンネル14. □→○ チャンネル15 ~ 1 デバイスノード 名称 チャンネル Ha-< パネル パネルを追加 /チャンネル1 ~ バネルの編集 割り当てな パネルを除去

 チャンネル2と3についても、チャンネルパネルを MotifMixer パネ ルにドラッグ&ドロップして、繰り返します。

これで、次のような MotifMixer パネルになります。

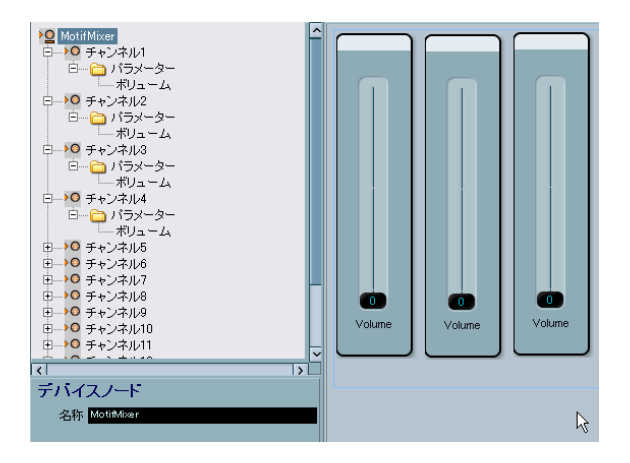

これで MotifMixer パネルは、チャンネル 1-3 のボリュームフェーダー を持つ 3 つのパネルで構成されます。ボリュームフェーダーが独立し て機能するかどうかは、"テストモード (Test Template)"を選択して スライダを動かしてみると確認できます。

チャンネルパネルは、"全てのテンプレート (All Templates)"の下にも リストアップされます。

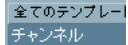

#### サブパネルの統合

この段階で、サブノードのパネルを "ビュー (Views)" エリアからメイ ンノードのパネルにドラッグし、サブパネルを参照する複雑なパネル を構築することができます。

1. "MotifMixer" のノードをクリックし、通常サイズで新しいパネルを 追加します。

"Channel 1" のノードをクリックし、チャンネルパネルをビューエリ アに表示させます。このエントリをクリックし、編集エリアにドラッ グします。 ただし、チャンネルパネルのパラメーターやデザインを編集すると、 MotifMixer パネルの全パネルに反映されます。したがって、31ページ の『パネルエレメントのコピー』の場合とは異なり、サブパネルの統 合では、パネルデザインや割り当てられたパラメーターは全て保持さ れます。

#### ノードとテンプレートの識別

 編集エリアのエレメントグループ(緑の枠線)をクリックして、割り当てられたノードを確認します。たとえば、"/MotifMixer/Channel 2"と、編集エリアの下側の1行めに出ています。

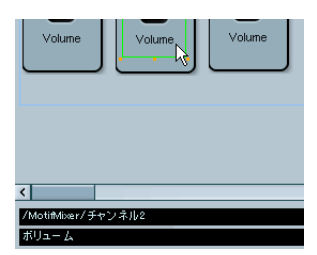

- 一つのエレメントをクリックして、パラメーターの名前を確認します。たとえば、"CC: Main Volume"と2行めに出ています。
- ⇒ 22ページの『編集部分を強調表示 (Depth Focus)』オプションを使用すると、複雑なパネルの編集がやりやすくなります。

#### 個々のチャンネルのサブパネルの統合

上記の例では、16 個の同一識別チャンネルに対し、1 つだけのパネル を作成するというかたちで、MIDI デバイスパネルを構築しました。し かしながら、個々のチャンネル(ノード)に対し、それぞれ独自のパ ネルとパラメーターを持ちたい場合もあるでしょう。

これについての1つのよい例は、工場出荷時サンプルの "TC Electronics Finalizer" でしょう。

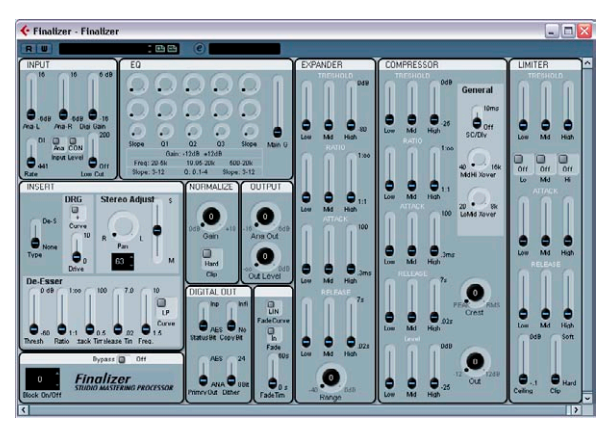

Finalizer MIDI デバイスパネル

編集("e")ボタンをクリックし、デバイスを読み込んで開きます。そのデバイスが、異なるパラメーターを持つ様々なノードで構成されて いるのを確認できます。

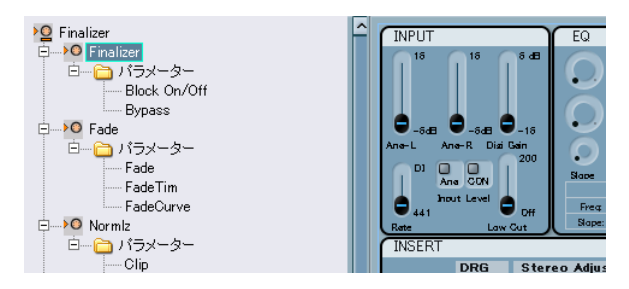

ノードは同じ名前のテンプレート(パネル)に対応しています。たと えば、" 全てのテンプレート(All Templates)" リスト中の "Fade" をク リックすると、"Fade" パネルだけを見ることができます。

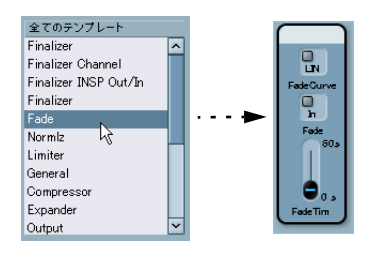

メインパネルは、上記で説明したように、メインノードのパネルエリ アにドラッグ&ドロップすることで、再構築することができます。

#### スナップショットの操作

#### 正しいスナップショットオプションの選択

11 ページの『新しく MIDI デバイスを構成する』で説明されているような新しいデバイスを設定する場合、スナップショットの設定には 2種類あります。

"チャンネル設定 (Channel Settings)" で"スナップショット (Snapshots)"にチェックが入っている場合、個々のチャンネルのスナップショットをとることができます。

個々のチャンネルのスナップショットをとることができるかどうか を確かめるには、インスペクターで出力として MIDI デバイスを選択 し、チャンネルを選択した後、" デバイスパネルを開く (Open Device Panels) " ボタンをクリックします。デバイスパネルウィンドウにス ナップショットリストが現れない場合は、" チャンネル設定(Channel Settings) " の設定が無効になっています。

 "全般設定(Global Settings)"で"スナップショット(Snapshots)"に チェックが入っている場合、全てのパラメーターのスナップショットをとることができます(システムエクスクルーシブメッセージや 全てのチャンネル設定を含みますが、1つのスナップショットで可 能です)。

この場合、デバイスウィンドウとパネルウィンドウで、スナップ ショットフィールドを見ることができます。

例:

- "全般設定(Global Settings)"の"スナップショット(Snapshots)"を オン、"チャンネル設定(Channel Settings)"の"スナップショット (Snapshots)"をオフの場合、デバイス全体のスナップショットをと ることができます。ただし、個々のチャンネルのスナップショット をとることはできません。
- "全般設定 (Global Settings) "の "スナップショット (Snapshots) "を オン、"チャンネル設定 (Channel Settings) "の "スナップショット (Snapshots) "をオンの場合、デバイス全体のスナップショットをと ることができます。また、個々のチャンネルのスナップショットを とることもできます。
- ⇒ どちらの"スナップショット (Snapshots)"の設定も、新規作成時の デバイス設定で、設定できます。12ページの『"新規 MIDI デバイス を作成 (Create New MIDI Device) "ダイアログ』をご参照ください。
- ⇒ したがって、たとえば最初に 10個のチャンネルを、"チャンネル設定 (Channel Settings)"の"スナップショット (Snapshots)"をオンに したとしても、あとでマニュアルで新しいチャンネルを追加した場 合、追加したチャンネルでは"スナップショット (Snapshots)"は常 に無効になります。

確信が持てない場合は、"チャンネル設定(Channel Settings)"と"全 般設定(Global Settings)"の両方の"スナップショット(Snapshots)" にチェックを入れ、オンにしてください。

#### スナップショットの使用

新規 MIDI デバイスを作成時に "スナップショット (Snapshots)" の設 定をオンにした場合 (11ページの『新しく MIDI デバイスを構成する』 参照)、デバイスウィンドウとパネルウィンドウの上、Read (R) /Write (W) ボタンの右に、追加のリストフィールドが現れます。

#### 🛛 🛛 🕄 🖽 😬 🥝 デバイス

スナップショットは、プリセットと大体似てはいますが、全てのパラ メーターを含んでいます。

- スナップショットを保存するには、プラスボタンをクリックします。
- スナップショットを選択するには、フィールドをクリックして、表示するポップアップメニューから選択します。
- スナップショットを削除するには、削除したいスナップショットを 選択した後、マイナスボタンをクリックします。

スナップショットの有効な使い方の1つは、内部プリセット設定を外部からは変更できない MIDI デバイスを使用している場合です。この場合、スナップショットを使用して、MIDI デバイスの擬似的なプリセット設定を作成することができます。以下の手順で進めます。

- プログラム内のデバイスプリセットで、変更するパラメーターを決めます。
- パネルエディタで、該当のパネルを作成し、コントロールとパラメー ターを追加します。
- 3. "テストモード (Test Template)"オプションを有効にすると、コン トロールに別の値を設定できるようになります。
- 4. デバイスプリセットの設定に従って、コントロールを設定します。
- デバイスのプリセットに応じた名前を付けて、各設定のスナップ ショットを保存します。

スナップショットにフォルダ構造を持たせるように設定することもで きます。46ページの『スナップショット XML ファイル』をご参照くだ さい。

# VST インストゥルメントのパネル作成

内部のVSTインストゥルメントのパネルを作成することもできます。こ のことのメリットは、VSTインストゥルメント用の別ウィンドウを持つ 代わりに、VSTインストゥルメント用にパネルをカスタマイズし、イン スペクターの中に統合することができることです(14ページの『プロ グラムのデバイスパネル』参照)。

通常どおりパネルを編集できます。14 ページの『デバイスパネルにつ いて(Cubaseのみ)』をご参照ください。主な違いは、パネルウィンド ウの開き方にあります。VST インストゥルメントをデバイスとして単純 にインストールするまたは読み込むのではなく、インスペクターから スタートする必要があります。

以下の手順で進めます。

- 1. プロジェクトウィンドウで、新しい MIDI トラックを追加します。
- 出力 VST インストゥルメントを選択します。たとえば "a-1" を選択 します。

選択する VST インストゥルメントがない場合は、デバイスメニュー を開き、VST インストゥルメントオプションを選択し、インストゥ ルメントをインストールします。

 ここで、VST パネルを開くには、単に "デバイスパネルを開く (Open Device Panels) "ボタンをクリックするのではなく、[Ctrl]/ [Command]を押してから、"デバイスパネルを開く (Open Device Panels) "ボタンをクリックします。

15ページの『インスペクターにパネルを表示する』で説明されてい るものに似た"パネル (Panels)"フォルダが開きます。 この段階で、21ページの『パラメーターの割り当て』で説明されている方法で、パネルをカスタマイズし、現存する VST インストゥルメントのパラメーターを割り当てることができます。

(VSTインストゥルメントの現存するスナップショット/プリセットは、 ウィンドウ上部のポップアップリストからもアクセスできます。)

# デバイス設定の書き出し / 読み込み (Cubase のみ)

"設定の書き出し (Export Setup)" ボタンを押すと、完成した MIDI デ バイスの設定を XMLファイルに書き出すことができます。このファイ ルは、その後 "設定の読み込み (Import Setup)" 機能により読み込め るようになります。たとえば、別のスタジオに移り、そこのコンピュー タに Cubase をインストールして使用する場合などに役立ちます。

- ⇒ 設定の書き出しでは、全てのインストール済みデバイスを含む1つの XMLファイルが作成されます。 個々のデバイスの書き出しについては、45ページの『個々のデバイ スの書き出し』をご参照ください。
- ⇒ 納めた設定を、"設定の読み込み (Import Setup)"機能により読み込 もうとすると、ダイアログが現れ、その設定に含まれている全ての MIDIデバイスがリストアップされます。 読み込みたいデバイスを選択して(複数可)、"OK" ボタンをクリッ クしてください。
- ⇒ 読み込んだデバイスによって、既存のデバイス内容が上書きされる ことはありません。

現在のリストと同じ名称のデバイスが、読み込むデバイスに含まれている場合、読み込んだ際に、デバイス名称に番号が付されます。

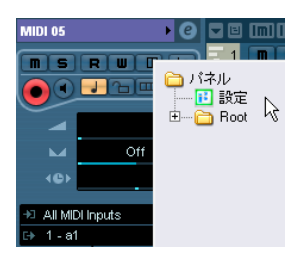

#### 4. "設定 (Setup)"を選択します。

デバイスウィンドウに似たウィンドウが開きます。ただし、左側に デバイス構成は表示されず、パネル編集のためのボタンだけが表示 されます。

5. 新しいパネルを追加するために、" パネルを追加 (Add Panel) ボタ ンをクリックします。

パネルウィンドウに似たウィンドウが開きます。ただし、VST イン ストゥルメントとパラメーターはあらかじめ決められているので、 パネルの編集はできますが、新しいパラメーターやノードの追加は できません。

# SysEx メッセージ(Cubase のみ)

SysEx (システムエクスクルーシブ) メッセージは、シンセサイザーの いろいろなパラメーター設定についてのモデル固有のメッセージで す。これにより、通常の MIDI メッセージで表現できないデバイスのパ ラメーターを表現することができます。

SysEx メッセージは、16 進数で表現され、下記のような構文になって います。

#### F0 31 20 2A ... F7

F0 が SysEx メッセージの始まりを意味し、F7 が SysEx メッセージの終わりを意味します。その間に多くの任意のバイトが並びます。2 番目の バイトは MIDI 製造業者協会(MIDI Manufacturers Association) で定め られたメーカーの固有 ID を示し、その次のバイトは多くの場合、デバ イスやモデルの ID を示します。

デバイスの SysEx メッセージを定義したい場合、MIDIデータフォーマッ トが記載されているハードウェアデバイスのマニュアルが不可欠で す。通常、マニュアルの最後のほうに記載されています。マニュアル に MIDI データフォーマットが記載されていない場合は、メーカーの ウェブサイトにアクセスして入手するか、メーカーにお問い合わせく ださい。

各所で、16 進数を 10 進数に(または逆)変換する必要が出てきます ので、変換テーブルか計算機があったほうがいいでしょう。Windows では、「スタート / すべてのプログラム / アクセサリ」にある「電卓」 を使用することもできます。

#### プログラムでの SysEx メッセージの設定方法

SysEx メッセージの設定方法には次の 2 つがあります。

- デバイスのマニュアルに記載されている SysEx メッセージのパラ メーターを1つずつ入力していく方法です。この方法では、多数の パラメーター(たとえば300個くらいかもしれません)を入力する 必要があります。
- 定義可能な値を用いて、1つの共通の SysEx メッセージの文字列に対して SysEx メッセージのパラメーターを入力することができます。以下をご参照ください。この方法では入力するパラメーターの数は少なくなり、よりフレキシブルなデザインが可能ですが、多少手の込んだ設定になります。

詳細は、37 ページの『よりフレキシブルな SysEx を設定するための 定義可能な値の使用』をご参照ください。

#### デバイスの SysEx メッセージの入力

SysEx メッセージは、デバイスウィンドウで、次のように入力します。

- 1. MIDI デバイスウィンドウを開きます。
- デバイスをインストールします。たとえば、JV-1080 Roland をイン ストールします。
- デバイスモードで、ルートをクリックし、"パラメーターを追加 (Add Parameter)"をクリックします。
   "パラメーターを追加 (Add Parameter)" ウィンドウが開きます。
- "送信 (Transmission)"エリアで、"送信 (Transmission)" リストの 右にある "Sys Ex を作成 (Create SysEx)" ボタンをクリックします。

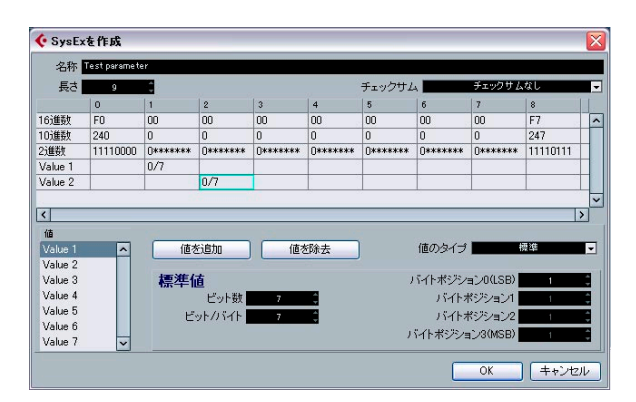

"Sysexを作成(Create SysEx)"ウィンドウが開きます。各バイトを 16進数または 10進数、2進数で編集したり、直接入力したりでき ます。

5. 入力したパラメーターに新しい名前(たとえば "Test Parameter" な ど)を付けて、"OK" をクリックすると、" パラメーターを追加 (Add Parameter) "ウィンドウに戻ります。

これが、原則的な SysEx メッセージの設定方法です(36 ページの『SysEx メッセージのデータ入力』をご参照ください)。

#### パラメーターへの SysEx メッセージの割り当て

使用できる SysEx メッセージは、SysEx メッセージセクションの "送信 (Transmission)" リストの上側に表示されます。

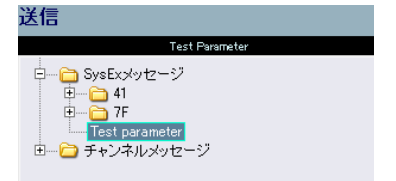

#### SysEx メッセージの編集

プログラムのデバイスウィンドウでいったん定義された SysEx メッ セージは、編集することはできません(定義可能な値を編集すること ができます)。

使用されていない SysEx メッセージは、プログラムの終了時に自動的 に削除されます。

#### SysEx メッセージのデータ入力

"SysExを作成 (Create SysEx) " ウィンドウの詳細を見てみましょう。

"長さ(Length)"は、SysEx メッセージのバイトでの長さ(各数値ペアの合計数)です。たとえば、下記の例では「9」です。

F0 23 12 6B 10 02 11 0B F7

この例では、表で、各バイトに 0~8の番号が付けられています。この9バイト中、最初と最後のバイトは MIDI 規格であらかじめ定められています。それゆえ、左下の値のリストでは、ユーザー定義として、9つの値全てではなく、1~7の値が使用できるようになっています。

- "チェックサム (Checksum)"の設定は、Roland のデバイスを除き、 通常、"チェックサムなし (No Checksum)"のままにしておきます。 Roland のデバイスでは「C5」の値が使用され、この場合、1~6が ユーザー定義可能となります。
- リスト左下に表示される"値(Value)"値が定義できます。すなわち コントロール可能です。それらの値の名称は、ダブルクリックして 新しい名称を入力することで、変更することができます。
- ⇒ 表の白いフィールドを初期状態では編集できません。値は、デフォ ルトごとに定義可能だからです。編集可能にするには、編集したい "値(Value)"値を左下のリストから選択し、"値を除去(Remove Value)"ボタンをクリックして除去します。除去後、表のそれぞれ のフィールドを編集し、数値を入力することができます。"値 (Value)"値を削除する際、最後の1個を削除することはできません。 SysExメッセージを1つだけのコントロールにしたい場合は、その1 つ以外の全ての値を除去し、デバイスのマニュアルを参照してそれ ぞれに固定値を入力します。

"OK" をクリックすると、"SysEx を作成(Create SysEx)"ウィンドウが 閉じ、"パラメーターを追加(Add Parameter)"ウィンドウの"値 (Value)"欄で、残りの定義可能な値が表示されます

#### "値のタイプ (Value Type)"について

"値のタイプ (Value Type)" には、"標準(Normal)" と"汎用(Generic)" の2種類あります。通常は、単に"標準(Normal)"のままにしておき ます。"標準(Normal)"は、バイトで作業していることを意味します。 37ページの『標準値(normal values)の使用(例)』で、ダブルバイ ト SysEx メッセージの定義の例を見ることができます。しかしながら、 ビット設定を操作する必要のある特定の問題が存在します。この問題 は、" 値のタイプ (Value Type)" の "汎用 (Generic)" を用いることで 対処できます。" 汎用 (Generic)" を使用して、1 バイトで 2 つの値を 定義する方法の例として、38 ページの 『汎用値 (generic values) の使 用 (例)』をご参照ください。

#### コントロールとして定義可能な値

定義可能な値(この例では Var 1 と Var 2)がまさにそれであり、自在 に定義可能です。"パラメーターを追加(Add Parameter)" ウィンドウ の " 基本(Formula)" 欄で行います。

| 送信          |             |            |    |                |
|-------------|-------------|------------|----|----------------|
|             |             | Sysex Test |    | \$<br>SysExを作成 |
| F0 00 00 00 | 00 00 00 00 | F7         |    |                |
| 値           | 基本          | 有効範囲       | 結果 |                |
| Var 1       | 0           | 0 - 127    | 0  | ^              |
| Var 2       | ×           | 0 - 127    | 0  |                |

パラメーターや数式(パラメーターを伴うもの、パラメーターを伴わ ないもの)、固定値を入力できます。

以下の演算が適用可能です。

- ・ "+" (足し算)
- "-" (引き算)
- ・ "\*" (掛け算)
- "()"(カッコ演算)

⇒ "基本 (Formula)" 欄は、10 進数で入力します!

以下は、"基本 (Formula)"欄の入力例です。

"(2\*para5)" -- ここでは、「para5」はサブノードで定義されるパラメーターです。
 パラメーターの定義は、基本欄で使用後も行えます。この時点では

エラーメッセージは無視してください。

"(1+P)" -- ここでは、「P」は "パラメーターを追加 (Add Parameter)"
 ダイアログのコントロールエリアで定義される複数のパラメーターです。

このためには、"複数を作成 (Create Multiple)" をチェックし、"変 数名称 (Variable)"の名称として "P" と入力し、範囲 (range) をた とえば "1-10" と設定して、"OK" をクリックします。このようにし て、数式の中に複数のパラメーターを持つことができます。これは、 複数のパート (MIDI チャンネル)で、同じ基本的な SysEx メッセー ジを、変化を持たせて使用したいときに役立ちます。以下をご参照 ください。

お使いの MIDI 機器のマニュアルに記述されている "0B" は、16 進法で、10進法の "11" に該当します。
 数式に 10 進法の値を入力するとき、間違いないか確認するために、

表中の上欄の、相当する16進数の表記も確認してください。

#### よりフレキシブルな SysEx を設定するための定義可能な値の 使用

定義可能な値を数式と一緒に使用することで、よりフレキシブルな SysEx を定義できます。1 つの共通の SysEx の文字列を、複数の SysEx メッセージのセットとして設定できます。このためにはまず、共通の SysEx の文字列を定義します。

例:

F0 23 12 rr zz PT Fn XX F7 は、以下のような構成の共通の SysEx 文字列 です。

rr とzz=パラメーターアドレスマップ

PT = パート番号 (あるいは MIDI チャンネル)、10 進法で 1-16

Fn = 対象となるパラメーター、たとえば「filter」

XX = ノブ、フェーダー操作で送信する、対象パラメータの値

"SysExを作成 (Create SysEx)" ウィンドウで、この5 つのバイトを定義 可能に、それ以外のバイトを固定値に設定すると、"パラメーターを追 加 (Add Parameter)" ウィンドウで、これらの定義可能な値を、いろい ろと試してみることができます。

たとえば、上述のように、PTの値を、"(1+P)" のような数式として定義 することができます。この数式には、複数の MIDI チャンネルに、同時 に同じメッセージを送信することができる複数のパラメーターが含ま れています。

ただし、1 つのチャンネルだけにメッセージを送信したい場合は、"基本 (Formula)"欄の PT に、単純に固定値を入力してください。

このように、SysEx メッセージでは最初の設定後の編集ができません が、定義可能なコントロールでは、トライアルアンドエラーが可能で、 さらにいつでも固定値に設定することができます。これで SysEx メッ セージの扱いが大変簡単になります。

#### 標準値(normal values)の使用(例)

場合により、2 バイト以上のバイトで、0-255(2進法で0000 xxxx から0000 yyyy)の、たとえばサンプルナンバー (Sample NR)を表現する必要が生じることがあります。

この場合、値「x」は、下の例での「XX」と「YY」のように、2 バイト を有効に使用して表現されます。

F0 23 12 6B PT Fn XX YY F7

この2バイトは、2バイトで1つの値を表現するように設定する必要 があります。このため、"標準値 (Normal Value)"の設定を変更しなけ ればなりません。以下の手順で進めます。

#### 1. 新しい"Sample NR" の SysEx メッセージを 9 バイトの長さで定義し ます。

この場合、定義可能な7バイトが最初に与えられることになります。

値7以外の値を除去します。(バイト6はバイト7のスワップとして設定されます。)値7の名称を"Sample NR"に変更します。

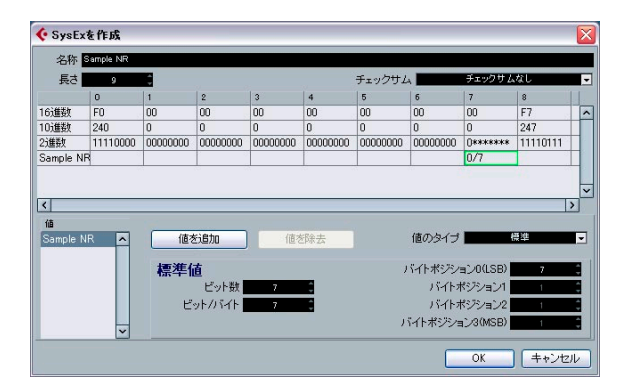

バイト 7 の "ビット数 (Number of Bits)" と "ビット / バイト (Bits per Byte)"の設定を見てみましょう。

デフォルトは、"ビット数 (Number of Bits)" が 7、"ビット /バイト (Bits per Byte)" が 7 です。

これは、次のような表示となります。

#### バイト7に対して、「0/7」、2進数表示で「0xxx xxxx」

| 6        | 7      |
|----------|--------|
| 00       | 00     |
| 0        | 0      |
| 00000000 | 0***** |
|          | 0/7    |

"ビット数 (Number of Bits)" を8 に変更すると、7 番目のバイトに入 りきらないビットを持つことになります。この場合、このビットは、直 前の6番目のバイトに適用されます。

これにより、次のようになります。

- バイト6に対して、「1/7」、2進数表示で「0000 000x」
- バイト7に対して、「0/7」、2進数表示で「0xxx xxxx」

| 6        | 7       |
|----------|---------|
| 00       | 00      |
| 0        | 0       |
| 0000000× | 0****** |
| 1/7      | 0/7     |

この例では、バイト6と7の両方に対して「0000 xxxx」が必要です。 したがって、正しい設定は、"ビット数 (Number of Bits)"が 8、"Bits per Byte"が4です。 これにより、次のようになります。

- ・バイト6に対して、「1/4」、2進数表示で「0000 xxxx」
- ・バイト7に対して、「0/4」、2進数表示で「0000 xxxx」

| 6        | 7        |
|----------|----------|
| 00       | 00       |
| 0        | 0        |
| 0000**** | 0000**** |
| 1/4      | 0/4      |

ここでは、「XX YY」の正しい順番でバイト設定を行いましたので、結 果として値の順番も正しいものとなります。バイト 6 が優先順位の高 い数値 XX を持ち、バイト 7 が優先順位の低い数値を右側に持ちます。 (この順番を変更したい場合には、Byte Positions の値を変更する必要 があります。)

"OK" ボタンをクリックして、"SysEx を作成 (Create SysEx)" ウインド ウを閉じ、"パラメーターを追加 (Add Parameter)" ウィンドウに戻る と、(0-127 ではなく) 0-255 の範囲で定義可能な値として、"Sample NR" が表示されているのを確認できます。

| 送信          |             |           |    |   |
|-------------|-------------|-----------|----|---|
|             |             | Sample NR |    | - |
| F0 00 00 00 | 00 00 00 00 | F7        |    |   |
| 値           | 基本          | 有効範囲      | 結果 |   |
| Sample NR   | ×           | 0 - 255   | 0  |   |

#### 汎用値(generic values)の使用(例)

1 つのバイトが、複数の異なるメッセージのために使用されることがあ ります。たとえば、"0001 1111"で、最後の5ビットが、5 つの異なる 独立したスイッチのオン /オフ信号として使用されるような場合です。 このようなことを行うためには、"値のタイプ (Value Type)"で"汎用 (Generic)"オプションを使用します。これで、特定のビットの使用法 を定義することができます。

次の例では、バイト6に、2つの独立した値を定義します。

- 1つめの値は"LFO Type"で、最初の3ビットを使用します(SysExメッ セージの最初と最後のバイトを除いて、各バイトの左端のビットは 定義により「0」です。そのため最初の3ビットとは、左から2,3,4 番目のビットを指します)。
- 2つめの値は"LFO Phase"で、バイト中の後半4ビットを使用します。
   この場合、バイト6の構成は、"0xxx xxxx" となる必要があります。

以下の手順で進めます。

- 1. 新しい SysEx メッセージを 9 バイトの長さで作成します。6 と 7 以 外の全ての値を除去します。
- 画面左下の値リスト "Value 6" をクリックします。名称を "LFO Type" に変更し、"値のタイプ (Value Type) "を "汎用 (Generic)" に設定 します。

今のところ、"ビット数 (Number of Bits)"の"7"に対応して、2 進数のフィールドでは"0xxx xxxx"となっています。" バイトオフセット (Byte Offset)"は自動的に"1"に設定されます。

- 3. ビットを正しいバイト6に移動させるため、" バイトオフセット (Byte Offset) "を "6"に設定します。
- 3つのビットを使用するので、"ビット数 (Number of Bits)"を"3" に設定します。

2 進数のフィールドで確認できるように、今までのところ、バイト の後半を編集してきました。

| 🔆 SysEx  | を作成      |                  |                             |          |          |          |                     |
|----------|----------|------------------|-----------------------------|----------|----------|----------|---------------------|
| 名称 🛛     | .FO      |                  |                             |          |          |          |                     |
| 長さ       | 9        | ¢                |                             |          |          | チェックサム   | 4                   |
|          | 0        | 1                | 2                           | 3        | 4        | 5        | 6                   |
| 16進数     | FO       | 00               | 00                          | 00       | 00       | 00       | 00                  |
| 10進数     | 240      | 0                | 0                           | 0        | 0        | 0        | 0                   |
| 2進数      | 11110000 | 00000000         | 00000000                    | 00000000 | 00000000 | 00000000 | 00000***            |
| LFO Type |          |                  |                             |          |          |          | 21                  |
| Value 7  |          |                  |                             |          |          |          |                     |
|          |          |                  |                             |          |          |          |                     |
| Value 7  |          | 般信<br>バイト<br>ビット | 直<br>ビット数<br>オフセット<br>オフセット | 3        |          |          | ビット数<br>0<br>1<br>2 |

 今度は "Value 7" を設定します。名称を "LFO Phase" に変更、" 値 のタイプ (Value Type)"を " 汎用 (Generic) " に設定、" ビット数 (Number of Bits) "を "4" に減らし、値を同じバイトに移動するため に、" バイトオフセット (Byte Offset) "を "6" に設定します。

今、2 進数のフィールドのエクスクラメーションマークで確認でき るように、2 つの値が同じビットを取り合っています。したがって、 どちらかの値、たとえば "LFO Type" を移動する必要があります。 6. LFO Type を選択して、"ビットオフセット (Bit Offset)" をクリック し、"4" に設定します。

これで、バイトは、2つの値が定義された2進数 "0xxx xxxxx" の構成を持つことになります。

| ♦ SysExを作成 |          |          |          |          |          |          |        |   |
|------------|----------|----------|----------|----------|----------|----------|--------|---|
| 名称 🛛       | FO       |          |          |          |          |          |        |   |
| 長さ         | 9        | \$       |          |          |          | チェックサム   | 4      | Ŧ |
|            | 0        | 1        | 2        | 3        | 4        | 5        | 6      |   |
| 16進数       | FO       | 00       | 00       | 00       | 00       | 00       | 00     | P |
| 10進数       | 240      | 0        | 0        | 0        | 0        | 0        | 0      | I |
| 2進数        | 11110000 | 00000000 | 00000000 | 00000000 | 00000000 | 00000000 | 0****  | Ī |
| LFO Type   |          |          |          |          |          |          | 2.1.0  | Ŧ |
| LFO Phese  |          |          |          |          |          |          | 3,2,1, | ď |
|            |          |          |          |          |          |          |        | 1 |
| <          |          |          |          |          |          |          |        | 1 |
| 储          |          |          |          |          |          |          |        |   |
| LEO Type   |          | (値ざ      | seto     | (値ざ      | 部会去      |          | 値のタイプ  |   |
| LEO Phes   |          |          |          |          | -1-0-24  |          |        |   |
| LI O THOS  |          |          | ά.       |          |          |          | ビット教   |   |
|            |          | ИХІ      | □<br>    |          | -        |          | 0      | Ē |
|            |          |          | COLEX    | 3        | <b>.</b> |          | 1      | - |
|            |          | バイト      | オフセット    | 6        | Ŧ        |          | 2      |   |
|            |          | ビット      | オフセット    | 4        | ¢        |          | -      |   |

"OK"をクリックして"パラメーターを追加 (Add Parameter)" ウィンドウに戻ると、コントロール可能な "LFO Type" は 0-7 の範囲 (3ビットの対応範囲)を持ち、"LFO Phase" は 0-15 の範囲 (4ビットの対応範囲)を持っていることを確認できます。

| 送信          |             |        |    |
|-------------|-------------|--------|----|
|             |             | LFO    |    |
| F0 00 00 00 | 00 00 00 00 | F7     |    |
| 値           | 基本          | 有効範囲   | 結果 |
| LFO Type    | 0           | 0 - 7  | 0  |
| LFO Phase   | 0           | 0 - 15 | 0  |

⇒ SysEx メッセージの設定は、"SysEx を作成 (Create SysEx)" ウィンド ウで編集できることに留意してください。後からは、コントロール は編集できますが、固定値のバイトは編集できません。 SysEx デバイスの定義 - チュートリアル (Cubase のみ)

このチュートリアルでは、次の手順で Roland JV-1080 のパラメーター にアクセスする新しい MIDI デバイスを定義します。

- 39ページの『新しい MIDI デバイスの作成』
- 40ページの『サブノードの作成』
- 40ページの『複数のサブノードの同時作成』
- 41ページの『パラメーターの追加』
- 41 ページの『SysEx メッセージの定義』
- 43ページの『基本 (Formula) の編集』
- 43ページの『Scale Tune 1 の編集』
- 44ページの『別のノードへのパラメーターの追加』

#### 新しい MIDI デバイスの作成

- 新しく MIDI デバイスを作成するには、"デバイス (Devices)"メ ニューをプルダウンして、"MIDI デバイスマネージャ (MIDI Device Manager)"を開き、"デバイスのインストール (Install Device)"を クリックします。
- 2. 現れるダイアログで"新規定義...(Define New...)"を選択して、"OK" をクリックします。
- 3. "新規 MIDI デバイスを作成(Create New MIDI Device)" ダイアログ が現れます。

図のように設定してください。

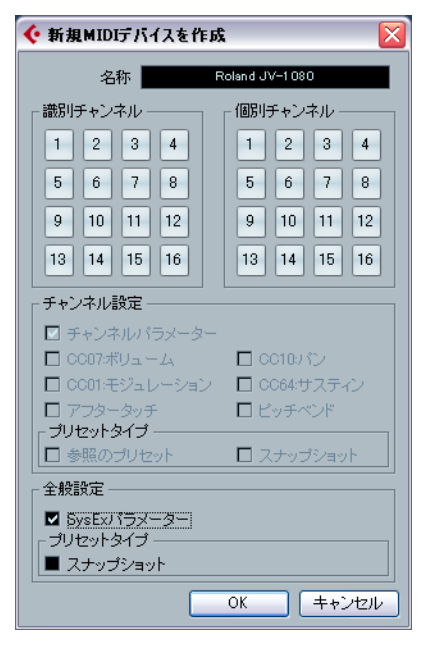

#### 4. "OK" をクリックします。

デバイスウィンドウが開き、左側に空の Roland JV-1080 デバイスが 用意されます。

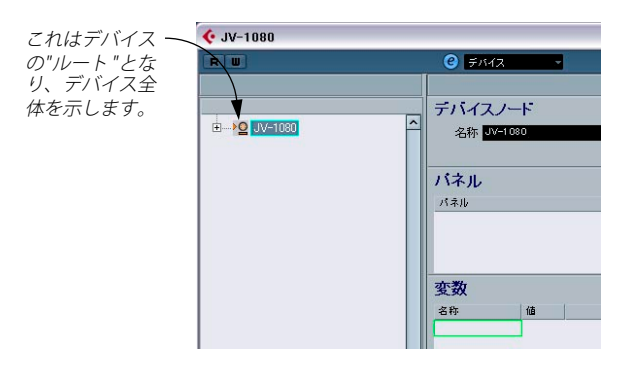

### サブノードの作成

 デバイスのサブノード(サブセクション)を作成する必要があります。現れるダイアログで"サブノードを追加(Add Sub-nodes)"ボ タンをクリックして表示されるダイアログで、"名称(Name)" フィールドに"System"と入力します。

| 샺 サブノード | دۇm 🔀        |
|---------|--------------|
|         | 名称 System    |
| 変数      |              |
|         | ■ 複数を作成      |
|         | 変数名称 channel |
|         | 変数範囲 1-16    |
|         | OK キャンセル     |

- "System"のSysExについては、JV-1080マニュアルのMIDIの記述を参照してください。使用している音源や機材のマニュアルのMIDIの記述を参照して、機器ごとにデバイスノードを作成しておくと良いでしょう。
- "OK"をクリックすると、デバイスウィンドウの中に新しいサブノー ドが追加されます。

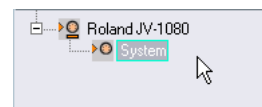

3. 上記 2 ステップを繰り返して、"System Common" サブノードを作 成します。

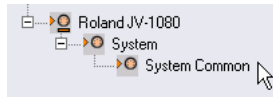

#### 複数のサブノードの同時作成

"System" テーブルには、"Scale Tune" という別のテーブルに対する 17 のリファレンスが含まれます。そこで、さらに 17 のサブノードを追加 する必要があります。一度に 17 の同様なサブノードを作成する手順を 説明します。

1. 再度 " サブノードを追加 (Add Subnodes) " ボタンをクリックしま す。

現れるダイアログで、"Scale Tune" を名称として入力し、" 複数を作 成 (Create Multiple) "をチェックし、" 変数名称 (Variable)" の名称 として "Part" と入力して、" コントローラ範囲 (Variable range) " を "1-17" と設定します。"OK" をクリックすると、17の新しいノー ドが作成されます。

| > 💁 Roland JV-1080    |               |  |  |  |  |
|-----------------------|---------------|--|--|--|--|
| ⊡ <b>&gt;⊙</b> System |               |  |  |  |  |
| ····· > O             | System Common |  |  |  |  |
| ····· <b>&gt; (</b> ) | Scale Tune 1  |  |  |  |  |
| ····• <b>&gt;</b> ©   | Scale Tune 2  |  |  |  |  |
| ····· <b>&gt;</b> (3) | Scale Tune 3  |  |  |  |  |
| ····· > O             | Scale Tune 4  |  |  |  |  |
| ····• <b>&gt;</b> ©   | Scale Tune 5  |  |  |  |  |
| ····• <b>&gt;</b> (3) | Scale Tune 6  |  |  |  |  |
| ····· <b>&gt;</b> 😳   | Scale Tune 7  |  |  |  |  |
|                       | Scale Tune 8  |  |  |  |  |
| ····· > O             | Scale Tune 9  |  |  |  |  |
|                       | Scale Tune 10 |  |  |  |  |
| ····· > 😳             | Scale Tune 11 |  |  |  |  |
| ····· <b>&gt; (</b> ) | Scale Tune 12 |  |  |  |  |
|                       | Scale Tune 13 |  |  |  |  |
|                       | Scale Tune 14 |  |  |  |  |
| ····· > O             | Scale Tune 15 |  |  |  |  |
| > 🖸                   | Scale Tune 16 |  |  |  |  |
| <b>&gt;</b> O         | Scale Tune 17 |  |  |  |  |

追加したサブノードには、異なる " 値(Value)" による、"Part" という " 変数名称(Variable)" が含まれます。

 "Scale Tune 17" サブノードを選択して、" 名称 (Name)" フィール ドに "Scale Tune Patch Mode" と名称を入力し、変更します。 ("System" テーブルにしたがった場合) 全ての "Scale Tune" ノードは、あらわる箇所でエイリアスコピーの

ように動作します(後述)。

#### パラメーターの追加

- "ScaleTune" ノードのパラメーターを作成しましょう。" パラメー ターを追加 (Add Parameters)"ボタンをクリックします。
   "パラメーターを追加 (Add Parameters)"ダイアログが現れます。
- "Scale Tune" テーブルには 12のパラメーターが含まれます。これら は全て"Scale Tune for XX" と付されています。"XX" はオクターブ中 の各ノート(半音単位)を示します。これらのパラメーター範囲は "0-127" です。デフォルト値は "64" とします。"名称 (Name)"、" 最小値 / 最大値 (Min/Max)"、"デフォルト (Default)" 各フィール ドに入力します。次に、" 複数を作成 (Create Multiple)" をチェッ クし、"コントローラ範囲 (Variable Range)"を "0-11" にします。 これは 12 の各パラメーターのアドレス範囲となります。

| 🔆 パラメーターを追加                              | X                |
|------------------------------------------|------------------|
| バラメーター                                   |                  |
| 名称 Scale Tune for                        |                  |
| 値                                        |                  |
| 最小値 0 🚦 最大値                              | 127 🛟 デフォルト 64 🛟 |
|                                          |                  |
| 送信                                       |                  |
| バンクLSB                                   | SysEx老作成         |
| B0 20 00                                 |                  |
| 値 基本 有効範囲                                | 結果               |
| チャンネル channel 0 - 15<br>体のビット) - 0 - 127 | <u>-</u>         |
| 10(10)F/ X 0-12/                         | 0                |
|                                          |                  |
|                                          | <u> </u>         |
| 変数                                       |                  |
|                                          | ☑ 複数を作成          |
| 変数名称                                     | インデックス           |
| 変数範囲                                     | 0-11             |
|                                          |                  |
|                                          |                  |
|                                          |                  |

#### SysEx メッセージの定義

デバイスによっては、コントロールチェンジ、RPN、NRPN といった MIDI チャンネルメッセージで編集できます。この場合、"SysEx を作成 (Create Sysex)"ボタンの隣にある、MIDI メッセージフィールドのテキ ストで、必要なメッセージを選択するだけで設定できます。ただし、 JV-1080 ではこの限りではありません。これらのパラメーターにアクセ スするためには、SysEx メッセージを定義する必要があります。

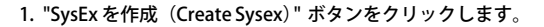

| 🔆 SysEx | を作成      |        |         |         |          |         |               |           |          | X    |
|---------|----------|--------|---------|---------|----------|---------|---------------|-----------|----------|------|
| 名称      | 名称       |        |         |         |          |         |               |           |          |      |
| 長さ      | 9        | ¢      |         |         |          | チェックサム  |               | チェックサム    | なし       | -    |
|         | 0        | 1      | 2       | 3       | 4        | 5       | 6             | 7         | 8        |      |
| 16進数    | FO       | 00     | 00      | 00      | 00       | 00      | 00            | 00        | F7       | ^    |
| 10通数    | 240      | 0      | 0       | 0       | 0        | 0       | 0             | 0         | 247      |      |
| 2)進数    | 11110000 | 0***** | 0****** | 0****** | 0*****   | 0****** | 0*****        | 0*****    | 11110111 |      |
| Value 1 |          | 0/7    |         |         |          | 3       |               | 1         |          |      |
| Value 2 |          |        | 0/7     |         |          |         |               |           |          |      |
|         |          |        |         |         |          |         |               |           |          | ~    |
| <       |          |        |         |         |          |         |               |           |          | >    |
| 値       |          |        |         |         |          |         |               |           |          |      |
| Value 1 | ^        | 值?     | を追加     | 值?      | 称去       |         | 値のタイプ         |           | 業準       | •    |
| Value 2 |          |        | 5-1     |         |          | ,       |               |           |          |      |
| Value 3 |          | 標準(    | 直       |         |          | )       | バイトポジシ        | ョン0(LSB)  | 1        | 2    |
| Value 4 |          |        | ビット数    | 7       | <b>1</b> |         | バイトス          | ポジション1    | 1        |      |
| Value 5 |          | ۲      | ット/バイト  | 7       | -        |         | バイトフ          | ポップシンコンソフ | 1        |      |
| Value 6 |          | -      | 2122111 | · ·     | ~        |         | 7 / L +2:12 - | - (MCD)   |          |      |
| Value 7 | ~        |        |         |         |          |         | 11/1/2/23     | 1/3(MOD/  |          | -    |
|         |          |        |         |         |          |         |               | ОК        | キャンセ     | IV . |

"SysExを作成 (Create Sysex) "ダイアログが現れます。

各パラメーターに設定する SysEx メッセージを、JV-1080 のマニュアル にしたがって探しましょう。このメッセージは "Data Set1 (DT1)" と呼 ばれます。Roland のほとんどの MIDI デバイスで使用されています。

次に、この定義を "SysEx を作成 (Create Sysex)" ダイアログで、設定 します。

#### "名称 (Name)" フィールドに "Roland JV-1080 DataSet1 7Bit" と入 力し、チェックサム:ポップアップメニューから "C5 Roland チェッ クサム (C5 Roland Checksum)" を選択します。

このメッセージに必要なバイト数を考慮する必要があります。JV-1080 マニュアルを確認してください。"..."のエントリについて気にする必要 はありません。これは、複数のデータバイトを送信する際に、一度に 1MIDIバイト (=7 ピット)以上を送信できることを意味します。ただ し、現行 99% の各デバイスのパラメーターは、1 つのデータバイトで 転送可能な、128 個の数値以内に収まっています。バイト数をカウン トする際に1つのデータパイトを使用する場合には、12 のカウントを 得られます。

#### 3. "長さ (Length)"の欄に "12" と入力します。

| 🔆 SysExを作成                 |      |
|----------------------------|------|
| 名称 Roland JV-1080 DataSet1 | 7Bit |
| 長さ 12 🛟                    |      |

⇒ あらかじめ"長さ(Length)"と"チェックサム (Checksum)"を設定しておくことは重要です。これを行わないと、後ほど追加的なステップが必要となります。

JV-1080 マニュアルの SysEx を見ると、"ステータス (Status)" 欄の上 下に英数字が並んでいます。上段には、固定値を 16 進数の英数字で示 します。(数値の末尾には "H" を付す)上段には、コンテキストにした がい、可変値で示されています。"SysEx を作成 (Create Sysex)" ダイア ログで、"値 (Values)" 欄には、この可変値を使用します。固定値につ いては "値 (Values)" の必要はありません。対応する値だけを入力し ます。

全ての SysEx メッセージは "FOH"で開始し、各バイトの数値列が続き、 "F7H" で終了します。これらは変更できません。

 JV-1080 のマニュアルでは、"FOH" に続き、最初のバイトは "41H" となっています。この値は固定値です。"Value 1"を選択して削除し、 "値を除去 (Remove Value)"をクリックして、"16進数 (HEX)"列 の"1" フィールドをクリックします。

#### 5. "41" と入力します。

入力した値は、10 進数 (decimal)、および 2 進数 (binary) に変換さ れます。適切な列をクリックすることによって、10 進数 (decimal)、 および 2 進数 (binary) を入力できます。

|         | 0        | 1        | 2     |
|---------|----------|----------|-------|
| 16進数    | FO       | 41 N     | 00    |
| 10進数    | 240      | 65 🕏     | 0     |
| 2進数     | 11110000 | 01000001 | 0**** |
| Value 2 |          |          | 0/7   |

- 次は "device ID" です。この値はある範囲内で変動する変動値です。 後ほど説明しますが、JV-1080 本体の "device ID" と同じ値に設定し ます。
- "値 (Values)" リストで "Value 2" をダブルクリックして、"DevID" と名称を変更します。" ビット数 (number of bits)" を "4" に減ら し、"16進数 (HEX)" 列の "2" の欄に "10" と入力します ("device ID"の範囲は "10H - 1FH" となっています)。

| 🔆 SysExを作成 |               |              |            |       |          |
|------------|---------------|--------------|------------|-------|----------|
| 名称         | Roland JV-1 C | 180 DataSet1 | 7Bit       |       |          |
| 長さ         | 12            | ÷            |            |       |          |
|            | 0             | 1            | 2          | 3     | 4        |
| 16進数       | FO            | 41           | 10         | 00    | 00       |
| 10進数       | 240           | 65           | 16         | 0     | 0        |
| 2進数        | 11110000      | 01000001     | 0001****   | 0**** | 0*****   |
| DevID      |               |              | 0/7        |       |          |
| Value 3    |               |              |            | 0/7   |          |
| _          |               |              |            |       |          |
| <          |               |              |            |       |          |
| 値          |               |              |            |       |          |
| DevID      | ^             | 値            | ぎ追加        | 値を    | 除去       |
| Value 3    |               |              |            |       |          |
| Value 4    |               | 標準           | 直          |       |          |
| Value 5    |               |              | ピット教       | 4     | <b>^</b> |
| Value 6    |               | تير          | why is the |       | 4        |
| Value 7    |               | - L          | 2122.1411  | ,     | <b>*</b> |
| Value 8    | ~             |              |            |       |          |

- 8. 次に、"Value3"、"Value4" を除去し、"16 進数 (HEX)" 列に値を入力 します ("6A"、"12")。
- 最後に、"Value 5-9" の名称を、JV-1080 マニュアルにしたがって変 更します。各値(value)の名称をダブルクリックし、新しい名称を 入力してください。

ダイアログで、以下のように設定を行います。

| Le                            | ngth                                        | 2        |                                          |                |          | 0       | hecksum C | 5 Roland Ch                                    | ecksum          |        |
|-------------------------------|---------------------------------------------|----------|------------------------------------------|----------------|----------|---------|-----------|------------------------------------------------|-----------------|--------|
|                               | 1                                           | 2        | 3                                        | 4              | 5        | 6       | 7         | 8                                              | 9               | 10     |
|                               | 41                                          | 10       | 6A                                       | 12             | 00       | 00      | 00        | 00                                             | 00              | 00     |
|                               | 65                                          | 16       | 106                                      | 18             | 0        | 0       | 0         | 0                                              | 0               | 0      |
| 00                            | 01000001                                    | 0001**** | 01101010                                 | 00010010       | Омняния  | Оннение | Ожимини   | Оннинии                                        | Оменным         | 000000 |
|                               |                                             |          |                                          |                | 0        |         |           | 0/7                                            |                 |        |
|                               |                                             |          |                                          |                |          |         |           |                                                | 0/7             |        |
| <                             |                                             |          |                                          |                |          |         |           |                                                |                 | >      |
| Val<br>Val<br>Dev<br>Add      | ues<br>/ID<br>Iress1MSB                     | A C      | Add Value                                |                | Remove V | akue    | Val       | ue Type No                                     | rmal            | >      |
| <<br>Val<br>Dev<br>Add<br>Add | ues<br>/ID<br>Iress1MSB<br>Iress2<br>Iress3 | C        | Add Value<br><b>Normal V</b><br>Number 0 | alue<br>f Bits | Remove V | alue    | Val<br>B  | ue Type <b>No</b><br>yte Position (<br>Byte Po | rmal<br>D (LSB) | 9<br>1 |

#### 10."OK"をクリックします。

定義した全ての値が "パラメーターを追加 (Add Parameters) " ダイア ログに現れ、そして "基本 (Formula) " 欄に割り当てることができます。

#### 基本(Formula)の編集

"DevID"の "基本 (Formula) "欄をクリックして "DevID" と入力し、
 "DevID" 変数の値として設定します。

| 送信           |             |                      |      |   |
|--------------|-------------|----------------------|------|---|
|              | Rolan       | d JV-1080 DataSet1 " | 7Bit | ÷ |
| F0 41 10 6 A | 12 00 00 00 | 00 40 40 F7          |      |   |
| 値            | 基本          | 有効範囲                 | 結果   |   |
| DevID        | 0           | 0 - 15               | 0    |   |
| Address1 M   | 0           | 0 - 127              | 0    |   |
| Address2     | 0           | 0 - 127              | 0    |   |
| Address3     | 0           | 0 - 127              | 0    |   |
| Address41    | 5 N         | 0 - 127              | 0    |   |

"DevID" 変数がまだ無い場合は、結果エラーを生じます。ここでは無視 してかまいません。"DevID" 変数は後ほど定義できます。

- アドレスを設定しましょう。マニュアルの "Scale Tune" テーブルでは、各 "Scale Tune" ノードの全てのパラメーターで、 "Address1MSB"/"Address2" は "0" に設定することになっています。したがって、現在 "0" になっているので、そのままで設定します。 "Address3" には、各 "Scale Tune" に適用されるパートが示され、範囲は "10F ~ 20H" となります。この時点で、"1-17" の範囲を持つ "Part" の変数を使用して、17 の各 "Scale Tune" ノードを作成しています。これら "Part" 変数に "15" を足すと、必要な範囲である "10H ~ 20H" (10 進法では "16-32") を得られます。これを行うには、シンプルに "Address3" の "基本 (Formula) "欄に "Part+15" と入力します。
- 3. 最後に、"Address4LSB"の"基本 (Formula)"欄に"index"と入力します。この変数は複数(12個)のパラメーターを一度に作成する際に使用します。これは"パラメーターを追加(Add Parameters)"ダイアログの"変数名称(Variable)"セクションで設定します。変数が定義されていないため、"結果(Result)"フィールドには"error"と示されています。"index"は実際の変数ではありません。ダイアログの設定を完了した後に、定義された範囲の各値に置き換えられます。

ダイアログで、以下のように設定を行います。

| 送信               |             |                      |     |
|------------------|-------------|----------------------|-----|
|                  | Roland JA   | /-1080 DataSet1-7Bit |     |
| F0 41 10 6 A 1 2 | 00 00 00 00 | 40 40 F7             |     |
| 値                | 基本          | 有効範囲                 | 結果  |
| AddressTMSE      | υ           | 0 - 127              | 0   |
| Address2         | 0           | 0 - 127              | 0   |
| Address3         | Part+15     | 0 - 127              | 16  |
| Address4LSB      | index       | 0 - 127              | エラー |
| Data             | х           | 0 - 127              | 64  |
|                  |             |                      |     |

すでにお気づきのとおり、変数"x"は自動的に"Data"値に割り当てら れます。"x"はこのパラメーターが示す値を表し、そして各パラメー ターに対して個別に定義されます。このパラメーターを後ほどフェー ダーなどのコントロールに割り当てた場合、フェーダーは"x"によりコ ントロールされ、また変更されます。"x"はメッセージの末にある値に 対して自動的に割り当てられます。ただし他の値にも自由に割り当て ることが可能です。

#### 4. "OK"をクリックして、ダイアログを閉じます。

デバイスウィンドウで、小さな "+" 印が各 "Scale Tune" ノードのとおり に表示され、内容を含んでいることを示しています。

これらのノードを確認する前に、依然不明となっている "DevID" 変数 を、デバイスの「ルート」に追加します。これはデバイス全体に適用 されるグローバル値となります。

 "Roland JV-1080"のノードを選択し、"変数を追加 (Add Variable)" ボタンをクリックして、名称を "DevID" に変更します。 ご使用のハー ドウェアデバイスで他の値を設定している場合以外は通常、デフォ ルト値の設定は "0" のままにします。

#### Scale Tune 1 の編集

1. "+"印をクリックして、"Scale Tune 1"ノードを確認してみましょう。

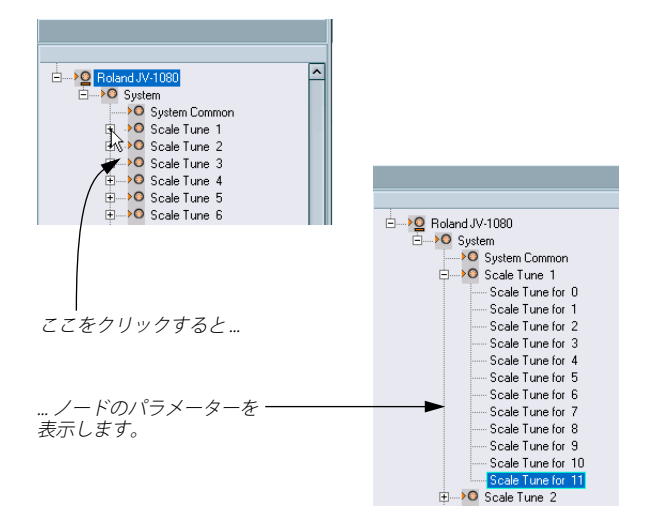

適切に MIDIメッセージを転送できているかを確認するために、パラ メーターの閲覧を行えます。他のノードについても同様に行えます。  次に、デバイスの "Scale Tune" テーブルに対応する12の各パラメー ターを選択して、"名称 (Name)" フィールドに適切な名称を入力し て変更します。

各パラメーターは以下のように表示されます。

| 🗄 📲 💁 Roland JV-1080 |
|----------------------|
|                      |
| System Common        |
| 😑 🛶 👀 Scale Tune 1   |
| Scale Tune for C     |
| Scale Tune for C#    |
| Scale Tune for D     |
| Scale Tune for D#    |
| Scale Tune for E     |
| Scale Tune for F     |
| Scale Tune for F#    |
| Scale Tune for G     |
| Scale Tune for G#    |
| Scale Tune for A     |
| Scale Tune for A#    |
| Scale Tune for B     |
| 🕀 🛶 🖸 Scale Tune 2   |

 他の"ScaleTune"ノードを開くと、パラメーターの各パラメーターの 名称が変更されています。これが前述の「エイリアスコピー」の意味です。1つの "ScaleTune" ノードにパネルを追加すると(14 ページの『デバイスパネルについて(Cubaseのみ)』参照)、全てのノードに同様に追加されます。同じような項目が並ぶパネルを作成することが非常に簡単になります。

別のノードへのパラメーターの追加

- さらに "System Common" という別のノードにパラメーターを追加 する必要があります。リスト左側で "System Common" を選択しま す。
- パラメーターを追加(Add Parameters)"ボタンをクリックして、 あらかじめ作成しておいた "Roland JV-1080 DataSet1 7 Bit"SysEx メッセージを選択します。

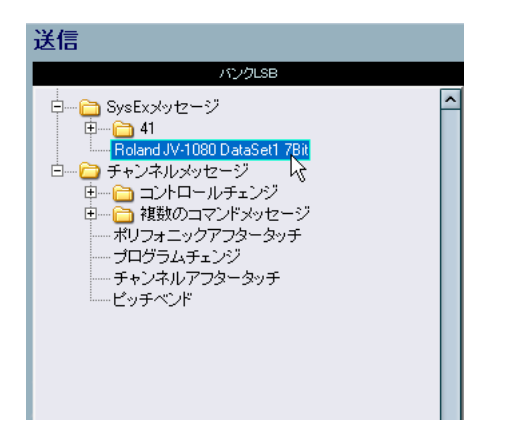

- 3. 以前に説明したように、"DevID"を設定します。
- "複数を作成(Create Multiple)"のチェックをオンにして、範囲を "0-81"と入力します。JV-1080のマニュアルで、"System Common" テーブルには、番号が "0" から始まる 82 のパラメーターが含まれて います。

"System Common" パラメーターの "Address1MSB"、"Address2"、 "Address 3" はそれぞれ"0" のままにしておきます。"Address4LSB" の "基本 (Formula) " 欄に "index" と入力します。これで各 82 のパラ メーターにアクセスします。ダイアログで、以下のように設定を行 います。

| 샺 パラメー     | ターを追加           |               |         |         |              |
|------------|-----------------|---------------|---------|---------|--------------|
| バラメー       | -ター             |               |         |         |              |
| 名称         | Parameter       |               |         |         |              |
| 値          |                 |               |         |         |              |
| 最小値        | 0 🗘             | 最大値           | 127     | デフォルト   | 0 🛟          |
|            |                 |               |         |         |              |
| <u></u>    |                 |               |         |         |              |
| 达信         |                 |               |         |         |              |
|            | Roland J        | V-1080 DataSe | t1 7Bit | <u></u> | Create Sysex |
| F0 41 10 6 | A 12 00 00 00 0 | 0 00 00 F7    |         |         |              |
| 値          | 基本              | 有効範囲          | 結果      |         |              |
| Value 1    | 0               | 0 - 127       | 0       |         | <u>~</u>     |
| Value 2    | 0               | 0 - 127       | 0       |         |              |
| Value 3    | 0               | 0 - 127       | 0       |         |              |
| Value 4    | インデックス          | 0 - 127       | エラー     |         |              |
| Value 5    | 0               | N – 127       | 0       |         | Ľ            |
| 変数         |                 |               |         |         |              |
|            |                 |               | ☑ 複数を作成 | t       |              |
|            |                 | 変数名称          | インデックス  |         |              |
|            |                 |               | 0_91    |         |              |
|            |                 | 》。(如果的世)      |         |         |              |
|            |                 |               |         |         |              |
|            |                 |               |         |         |              |
|            |                 |               |         | OK      | キャンセル        |

"OK" をクリックすると、新しい 82 の各パラメーターが "System Common" ノードに追加されます。

| 🔆 Roland JV-1080             |            |             |                  |      |       |
|------------------------------|------------|-------------|------------------|------|-------|
| RW                           | 🕝 🗲 I      | 11Z         | -                |      |       |
|                              |            |             |                  |      |       |
| -                            | バラメー       | -9-         |                  |      |       |
| E> Roland JV-1080            | <u></u> 名称 | Parameter   | 0                |      |       |
| B->O System                  | 1+         |             |                  |      |       |
| E System Lommon              | 10         |             |                  |      |       |
| Parameter 1                  | 最小値        | 0           | 最大値              | 127  | デフォルト |
| Parameter 2                  |            |             |                  |      |       |
| Parameter 3                  |            |             |                  |      |       |
| Parameter 4                  | 送信         |             |                  |      |       |
| Parameter 5                  |            |             | JVH 080 DataSet1 | 7Bit | 1     |
| Parameter 7                  | F0 00 00 0 | 00 00 00 00 | 00 00 00 00 F7   |      |       |
| Parameter 8                  | 値          | 基本          | 有効範囲             | 結果   | 1     |
| Parameter 9                  | Value 1    | >           | 0 - 127          | 0    |       |
| Parameter 10                 | Value 2    | 0           | 0 - 127          | 0    |       |
| Parameter 11                 | Value 3    | 0           | 0 - 127          | 0    |       |
| Parameter 12                 | Value 4    | 0           | 0 - 127          | 0    |       |
| Parameter 13<br>Parameter 14 | Value 5    | n           | N = 127          | n    |       |

これで、"System Common" テーブルの仕様にしたがって、各パラメー ターの " 名称(Names)"、 " 最小値 / 最大値(Min/Max)"、 " デフォルト (Default) " を設定することができます。

この他のパラメーター設定、調整を行う基本手順についても知ってお くことで、最終的に独自の MIDI デバイス設定を作成することができる でしょう。

# 重要なファイル

⇒ ファイルがどのフォルダに格納されているかについては、『オペレー ションマニュアル-カスタマイズ』の、『設定の保存の場所』をご参 照ください。

# デバイス設定 XML ファイル

デバイス設定ファイルおよびパネル定義や他の設定ファイルは XMLで 保存されます。XMLファイルは、テキストエディタや、インターネッ トエクスプローラーなどのブラウザーで開くことができます。 デバイス設定ファイルは、インストールされているデバイスのダイア ログ中の該当するボタンで、読み込んだり書き出しだりすることがで きます。

#### 個々のデバイスの書き出し

MIDI デバイスマネージャ画面 " 設定の書き出し (Export Setup)" ボタ ンでは、全てのインストール済みデバイスについての 1 つの XML ファ イルが 作成されます。 個々のデバイスの設定を書き出す手順を説明し ます。

- バックアップの為に、"設定の書き出し(Export Setup)"ボタンで、 全てのインストール済みデバイスの設定を書き出します。
- "デバイスの除去 (Remove Device)" ボタンで、単独で書き出した いデバイス以外を全て除去します。
- 3. "設定の書き出し (Export Setup)" ボタンで、設定を別の名前で書 き出します。

これがこのデバイスだけのファイルになります。

 全てのインストール済みデバイスを復帰させるため、最初にバック アップしたファイルを、"設定の読み込み (Import Setup)"ボタン で読み込みます。

#### デバイス XML ファイルからの抜粋

Yamaha XG Drum FX.xml

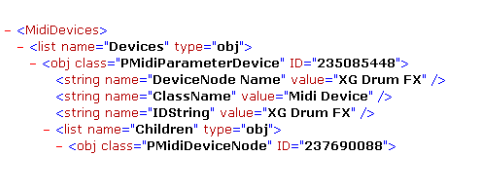

</list>
ohin name="Mask">F0FF43FF10FF4CFF02FF01FF2BFF0080F7FF</bin>
<//obj>
<//iddloevices>

コードは </MidiDevices> で終わる必要があります。そうでないとそれ は不完全とみなされ、読み込むことができません。

コントロール可能な "DeviceNode Name" の値は、Installed Devices List に示されている名称です。

オブジェクトクラスは固有の ID を持っています。これは XML ファイ ルをマージしようとするときに重要になります(以下参照)。

#### デバイス設定 XML ファイルの直接編集

XML ファイルを、以下の場合などに、" マージ (merge) " することが できます。

- デバイスのパネルを作成したあとで、別のパッチ名スクリプトから パッチバンクを追加したい場合
- パッチ名スクリプトから MIDI デバイスを作成したあとで、パネルを 追加したいが、読み込みでのデフォルト設定が個別チャンネルに なっているために、新しいパラメーターが 16 チャンネル全てで現れ ず、1つのチャンネルでしか現れない場合

やり方の概要は以下のとおりです。

- 主に1つの部分(たとえばパッチバンクの詳細)でだけ異なる2つの デバイスの設定を生成します。
- 差異を確認します。
- 2つのデバイスを合成した設定を作成します。

たとえば、2番めのケースでのやり方は以下のようになります。

- (識別チャンネルを持たない)オリジナルデバイスを開きます。パッ チバンクとそれらの構成を書きとめ、デバイス設定を書き出します。
- 2. 16 の識別チャンネルを持つ新しいデバイスを作成します。メイン パッチバンクの構成を再作成し、デバイス設定を書き出します。 これで2つのファイルができています。オリジナルファイルのパッ チバンクを新しいファイルにコピーするためです。
- ファイルを比較し、オリジナルのパッチバンクの内容全てを新しい ファイルにコピーします。固有のID について、古いファイルのもの ではなく、新しいファイルのものを使用するよう留意してください。

# パネル XML ファイル

パネルは、パネル独自の XML ファイルとして保存されます。ファイル 名は次のような構成になります。

< デバイス名>< 固有の文字と数字の組み合わせ>.xml

パネルファイルを保存するには、パネルエディタを終了する必要があ ります。終了時、パネルファイルを保存するかどうかの確認のメッセー ジが表示されます。

⇒ パネルファイルは、別名での保存はできません。

#### パネル XML ファイルからの抜粋

| <ternplate name="[0E8A230BEA1611089841000A95B6C58A]Access virusc" size="&lt;/th"></ternplate>                                                 |
|----------------------------------------------------------------------------------------------------|
| <pre>&lt;control class="specificknob" look="A" size="9,0,&lt;br&gt;&lt;label size="0,35,50,8" title="Panorama" just="cer&lt;br&gt;<br/></pre> |
| <pre></pre>                                                                                                    |
| <header></header>                                                                                                    |
| <scheme></scheme>                                                                                                    |
| <scripts></scripts>                                                                                                    |

デバイスの名称は、最初の行に表示されます。

ビットマップは <resources> のタグが付いたかたちで含まれます。こ の例では "virus LOGO.bmp" です。 コントロールは、独自のタグ<control class> で示されます。テンプレートは、<template> のタグで囲われたセクションでエンコードされます。

#### スナップショット XML ファイル

スナップショットは、指定された名称(たとえば "Blues.xml")の別個の XML ファイルとして保存されます。

スナップショットファイルは、サブフォルダに配置することもできま す。

| ×  | 名前 🔺          | 種類                                                   |
|----|---------------|------------------------------------------------------|
| ~  | 🛅 Blues       | ファイル フォルダ                                            |
|    | 🚞 Jazz        | ファイル フォルダ                                            |
|    | 🔮 general.xml | XML ドキュメント                                           |
|    | 🔮 test.xml    | XML ドキュメント                                           |
|    |               |                                                      |
|    |               |                                                      |
|    |               |                                                      |
|    |               |                                                      |
|    |               |                                                      |
| st |               |                                                      |
|    |               |                                                      |
|    |               |                                                      |
|    | ×             | × 名前▲<br>Blues<br>Jazz<br>梁 ceneralxml<br>梁[test.xm] |

Windows の例

このように、デバイスのパネル構成を再作成したりなどすることができます。これは、スナップショットリストのフォルダ構成にも反映されます。

| general |                                  | ‡⊞ |  |
|---------|----------------------------------|----|--|
|         | Filter                           |    |  |
|         | Blues<br>Jazz<br>general<br>test |    |  |

⇒ スナップショットリストのフォルダ構成に反映させるには、プログ ラムを再起動する必要があります。

# パッチ名スクリプトテキストファイル

パッチ名スクリプトは、追加ツール "Steinberg Scriptmaker" で生成さ れるなどしてできた「.txt」ファイルです。デバイスのバンクとパッチ はエンコードされています。

#### 抜粋:

| [cubase parse file]<br>0[parser version 0001]<br>0[comment]                                                                                                    | created by PatchEdit                                               |
|----------------------------------------------------------------------------------------------------|--------------------------------------------------------------------|
| 0[creators first name]<br>0[creators last name]<br>0[device manufacturer]<br>0[device name]<br>0[script name]<br>0[script version]                                                                                     | Henryk<br>Jaenisch<br>Access<br>Virus A<br>Virus A<br>Version 1.00 |
| 0 [define patchnames]           0 [g1]         Multi-B           0 [p2, 0, -1, -1]         [p2, 1, -1, -1]           0 [p2, 2, -1, -1, -1]         [p2, 3, -1, -1]           0 [p2, 3, -1, -1]         [p2, 3, -1, -1] | ank<br>Play K<br>Scream RP<br>Arpeggi RP<br>ArnoSwe RP             |

# □ コントロール可能な"デバイス名 (device name)"は、デバイスリストに表示されるものです(メーカー名もカッコで示されます)。

パッチ名スクリプトは、"MIDI デバイスマネージャ(MIDI Device Manager)" の"デバイスのインストール (Install Device)"を選択した ときにインストールされるファイルです。

新しいパッチ名スクリプト / 使用できるデバイスを作成したい場合は、 プログラムから認識されるように、ファイルを右側のフォルダにコ ピーする必要があります (『オペレーションマニュアル - カスタマイズ』 の、『設定の保存の場所』をご参照ください)。

ソフトウェアに付属するパッチ名スクリプトは、全体を見やすいよう に、メーカーごとのフォルダに分類されています。

パッチ名スクリプト構成の詳細については、Patchnames フォルダ中の "script documentation.txt" ファイルをご覧ください。

□ パッチ名スクリプトを新しいデバイスとしていったんインストール したあとは、オリジナルのテキストファイルに手動で変更を加えて も、それだけではプログラム内のインストール済みデバイスに反映 されません。デバイス情報を更新するため、スクリプトを再インス トールする必要があります。

| Cubase 4               | 27 bl (0)          |                 | 1(1)            |                         |                    | 7(0)                      | 1                       | D) 1-           |                                                                                               | 1.000           |                 | 7.0.0                   | da A Dia        | - (4) A1(       |                 |                                                   |                         |                           |                 |                         |                 |                           |                         |                           |                         |  |
|------------------------|--------------------|-----------------|-----------------|-------------------------|--------------------|---------------------------|-------------------------|-----------------|-----------------------------------------------------------------------------------------------|-----------------|-----------------|-------------------------|-----------------|-----------------|-----------------|---------------------------------------------------|-------------------------|---------------------------|-----------------|-------------------------|-----------------|---------------------------|-------------------------|---------------------------|-------------------------|--|
| ノア1ルビノ 編集ビノ ノロ:        | シェクト(P)<br>ト - 名称: | オーティン           | τœ              | MIDI(M                  |                    | PG) .                     | メナイア                    | <u>U</u> F:     | 90Am -                                                                                        | -10             | 7/11.           | X.W)                    | 0421-           | ) (I)( <u>w</u> |                 | <u>)(II)</u>                                      |                         |                           |                 |                         |                 |                           |                         | 1                         |                         |  |
| ( 2451+77-51x          | 1 -017-            | ACAL I          |                 | _                       | _                  | _                         | -                       |                 |                                                                                               | 5. S            |                 | 1                       |                 | -               | _               | -                                                 | -                       | _                         | -               | -                       | _               |                           |                         |                           |                         |  |
| Eile Synchronize Winde | ows <u>H</u> elp   | C DM2000        |                 |                         |                    |                           |                         |                 |                                                                                               |                 |                 |                         |                 |                 |                 |                                                   |                         |                           |                 |                         |                 |                           |                         |                           |                         |  |
| DM 2000                |                    | Lay             | /er             |                         |                    |                           | -                       |                 |                                                                                               |                 |                 |                         |                 |                 |                 |                                                   |                         |                           |                 |                         |                 |                           |                         |                           |                         |  |
|                        |                    | SOURCE<br>RD1   | SOURCE<br>AD2   | SOURCE<br>AD3           | SOURCE<br>AD4      | SOURCE<br>AD5             | SOURCE<br>ADS           | SOURCE<br>AD7   | SOURCE<br>AD8                                                                                 | SOURCE<br>AD9   | SOURCE<br>AD10  | SOURCE<br>AD11          | SOURCE<br>AD12  | SOURCE<br>AD13  | SOURCE<br>AD14  | SOURCE<br>AD15                                    | SOURCE<br>AD16          | SOURCE<br>AD17            | SOURCE<br>AD18  | SOURCE<br>AD19          | SOURCE<br>AD20  | SOURCE<br>RD21            | SOURCE<br>AD22          | SOURCE<br>AD23            | SOURCE<br>RD24          |  |
|                        |                    | 3 4             | 35              | 34                      | 3 4 6              | 100                       | 130                     | 100             | 년 1<br>1<br>1<br>1<br>1<br>1<br>1<br>1<br>1<br>1<br>1<br>1<br>1<br>1<br>1<br>1<br>1<br>1<br>1 | 3 4             | 357             | 35                      | 1351            | 100             |                 | 시 4 년 년<br>1 년 1 년 1 년<br>1 년 1 년 1 년 1 년 1 년 1 년 | 1916-1<br>101-1         | 135                       | 3 4             | 1<br>이 4<br>이 4<br>이    | 100             | 135                       | 3 4                     | 3 4 6                     | 100                     |  |
| DM2000                 |                    | DIRECT          | DIRECT          | DIRECT                  | DIRECT             | DIRECT                    | DIRECT                  | DIRECT          | DIRECT                                                                                        | DIRECT          | DIRECT          | DIRECT                  | DIRECT          | DIRECT          | DIRECT          | DIRECT                                            | DIRECT                  | DIRECT                    | DIRECT          | DIRECT                  | DIRECT          | DIRECT                    | DIRECT                  | DIRECT                    | DIRECT                  |  |
|                        |                    | PHASE<br>INSERT | PHASE<br>INSERT | PHASE<br>INSERT<br>GATE | PHASE<br>INSERT    | PHASE<br>INSERT<br>GATE   | PHASE<br>INSERT<br>GATE | PHASE<br>INSERT | PHASE<br>INSERT<br>GATE                                                                       | PHASE<br>INSERT | PHASE<br>INSERT | PHASE<br>INSERT<br>GATE | PHASE<br>INSERT | PHASE<br>INSERT | PHASE<br>INSERT | PHASE<br>INSERT                                   | PHASE<br>INSERT<br>GATE | PHASE<br>INSERT<br>GATE   | PHASE<br>INSERT | PHASE<br>INSERT<br>GATE | PHASE<br>INSERT | PHASE<br>INSERT           | PHASE<br>INSERT<br>GATE | PHASE<br>INSERT           | PHASE<br>INSERT<br>GATE |  |
|                        |                    | -26.0dB         | -26.8dB         | -26.0dB                 | -26.0dB            | -26.0dB                   | -26.0dB                 | -26.0dB         | -26.0dB                                                                                       | -26.0dB         | -26.0dB         | -26.0dB                 | -26.0dB         | -26.0dB         | -26.0dB         | -26.0dB                                           | -26.0dB                 | -26.0dB                   | -26.8dB         | -26.0dB                 | -26.0dB         | -26.0dB                   | -26.0dB                 | -26.8dB                   | -26.0dB                 |  |
| 4                      |                    |                 |                 |                         |                    |                           |                         |                 |                                                                                               |                 | 4               |                         |                 |                 | /               |                                                   |                         |                           | /               |                         |                 |                           |                         |                           |                         |  |
| 4                      |                    |                 |                 |                         | E.                 |                           | Ed                      |                 |                                                                                               |                 |                 |                         |                 |                 |                 |                                                   |                         |                           |                 |                         |                 |                           |                         | EQ.                       |                         |  |
|                        |                    | 0.8ms           | 0.0ms           | 0.0ms                   | 0.0ms              | 0.0ms                     | 0.0ms<br>6              | 0.0ms           | 0.0ms<br>8                                                                                    | 0.0ms           | 0.0aus<br>10    | 0.0ms                   | 0.0ms           | 0.0ms<br>13     | 0.0ms           | 0.0ms                                             | 0.0ms<br>16             | 0.0ms                     | 0.0ms<br>18     | 0.0ms<br>19             | 0.0ms<br>20     | 0ELAY<br>0.0ms<br>21      | 0.0ms<br>22             | 0.0ms<br>23               | 0.8ms<br>24             |  |
| センド<br>チャンネル           |                    | AUX             | AUX             | AUX                     | AUX                | AUX                       | AUX                     | AUX             | AUX                                                                                           | AUX             | AUX             | AUX                     | AUX             | AUX             | AUX             | AUX                                               | AUX                     | AUX                       | AUX             | AUX                     | AUX             | AUX                       | AUX                     | AUX                       | AUX                     |  |
| ノートパッド                 |                    | 567             | -               | 5 677                   | + 51670            | -                         | -                       | -               | 5107                                                                                          | 5               | - 5007          | 5107                    | ÷ 51671         | 507             | 567             | -                                                 | 5167                    | -                         | -               | -                       | + 5167N         | 5                         | 5007-                   | 5167-                     | 5007                    |  |
| ユーザーパネル -              | E = 9              | 2               | 2               | 8<br>9<br>10<br>11      | 8<br>9<br>10<br>11 | 2<br>10<br>11             | 8<br>9<br>10<br>11      | 9<br>10<br>11   | 9<br>9011                                                                                     | *<br>2011       | 200             | 8<br>9<br>10            | * 9<br>10       | 200             | 8<br>90<br>11   | 8<br>9<br>10<br>11                                | 2<br>2011               | 8<br>20<br>11             | 9               | 8<br>9<br>10<br>11      | *<br>2<br>10    | 2011                      | 8<br>9<br>10<br>11      | 8<br>10<br>11             | 8<br>2<br>10<br>11      |  |
|                        | = 10               | Center          | Center          | Center                  | Center             | Center                    | Center                  | Center          | Center                                                                                        | Center          | Center          | Center                  | Center          | Center          | Center          | Center                                            | Center                  | Center                    | Center          | Center                  | Center          | Center                    | Center                  | Center                    | Center                  |  |
|                        | - 11               | $\mathbf{Q}$    |                 |                         | $\Theta$           | $\mathbf{Q}_{\mathbf{k}}$ | $\mathbf{Q}$            | Q               |                                                                                               | $\mathbf{Q}$    |                 |                         | $\mathbf{O}$    | Q               | $\Theta$        | $\Theta$                                          | $\mathbf{O}$            | $\mathbf{Q}_{\mathbf{r}}$ |                 |                         | $\Theta$        | $\mathbf{O}^{\mathbf{r}}$ |                         | $\mathbf{Q}_{\mathbf{i}}$ |                         |  |
|                        |                    | SSUSER<br>SOLO  | SELECT          | SELECT                  | SELECT             | SELECT                    | SELECT                  | SELECT          | SELECT                                                                                        | SELECT          | SELECT          | SELECT                  | SELECT          | SELECT          | SELECT          | SELECT                                            | SELECT                  | SELECT                    | SELECT          | SELECT                  | SELECT          | SELECT                    | SELECT                  | SELECT                    | SELECT                  |  |
|                        | = 12               | CH1             | CH2             | СНЗ                     | CH4                | CHS                       | СНБ                     | CH7             | СНВ                                                                                           | СНЭ             | CH10            | CH11                    | CH12            | CH13            | CH14            | CH15                                              | CH16                    | CH17                      | CH18            | CH19                    | CH20            | CH21                      | СНЗЗ                    | CH23                      | CH24                    |  |
|                        | - 13               | +10             | 5               | +10                     | +10-<br>5          | +10                       | +10                     | •10-<br>5       | *10<br>5                                                                                      | +10-<br>5-<br>- | •10             | +10                     | +10-<br>5       | •10             | +10             | *10-<br>5                                         | •10                     | *10-<br>5-<br>-           | +10             | +10                     | +10             | •10                       | +10                     | *10-<br>5-<br>-           | •10                     |  |
|                        | INCL.              | 5               | 5               | 5                       | 5                  | 5                         | 5                       | 5               | 5                                                                                             | 5               | 5               | 5                       | 5               | 5- 1-           | 5               | 5                                                 | 5                       | 5                         | 5               | 5                       | 5               | 5                         | 5                       | 5                         | 5                       |  |
|                        |                    | 10-<br><br>15   | 18-             | 10                      | 10                 | 15                        | 10                      | 10              | 10                                                                                            | 10-<br>         | 10              | 10                      | 10              | 10              | 10              | 10                                                | 10                      | 10                        | 10              | 10                      | 10              | 10                        | 10                      | 10                        | 10                      |  |
|                        |                    | 20<br><br>30    | 20              | 20                      | 20                 | 20                        | 20<br><br>30            | 20              | 20                                                                                            | 20<br><br>30    | 20              | 20                      | 20              | 20              | 20<br><br>30    | 20                                                | 20                      | 20<br><br>30              | 20              | 20                      | 20<br><br>30    | 20<br><br>30              | 20                      | 20                        | 20                      |  |
|                        |                    | 44<br>50        | \$ 25 ¥         | 12 12 1                 | 40                 | 45.8<br>•                 | ******                  | 40              | *5                                                                                            | 44<br>50        | \$ 5.8          | ***                     | 40<br>50<br>-00 | 4<br>5          |                 | 44                                                | *X *                    | 44<br>57<br>-8            | \$ 5.8          | \$3.5<br>•              | 40<br>50        | *<br>                     | ***                     | 4                         | *×                      |  |
|                        |                    | -00             | -00             | -00                     | -00                | -00                       | -00                     | -00             | -00                                                                                           | -00             | -00             | -00                     | -00             | -00             | -00             | -00                                               | -00                     | -00                       | -00             | -00                     | -00             | -00                       | -00                     | -00                       | -00                     |  |

# "Studio Connections" について (Cubase のみ)

"Studio Connections" は、Steinberg と YAMAHA の共同開発プロジェクトの名称です。これは、ソフトウェア / ハードウェア製品を使用した、 完全に統合されたシステム環境の業界スタンダードを作成することを 目的としています。

"Studio Connections" オープンスタンダードの最初のステップは、 "YAMAHA スタジオマネージャー 2(Studio Manager 2)"(SM2) 、およ び " リコール(Recall)"の統合とサポートです。

"Studio Connections" についての詳細は、ウェブサイト http:// www.studioconnections.org をご覧ください。 SM2 コンポーネントをインストールしている場合には、"デバイス (Devices)" にスタジオマネージャーウィンドウの項目が表示されま す。

| デバイス⊘                                                                            | ウィンドウ (1)W                                                                            | A.167        | у( <u>Н</u> ) |
|----------------------------------------------------------------------------------|---------------------------------------------------------------------------------------|--------------|---------------|
| コントロー川<br>コントロー川<br>MIDIデバイ<br>MMC Mas<br>ミキサー Q<br>ミキサー 2(<br>ミキサー 3(<br>プラグイン情 | ルームミキサー(Q)<br>ルーム オーバービュ<br>スマネージャ(M)<br>ter( <u>A</u> )<br><u>Q)<br/>E)<br/>転(P)</u> | - <u>(</u> ) | F3            |
| スタジオマネ                                                                           | ページャ(S)                                                                               | N            |               |
| VSTコネク:                                                                          | V∋VW                                                                                  | ЧČ           | F4            |
| VSTインス                                                                           | トゥルメント①                                                                               |              | F11           |
| VSTパフォ・                                                                          | -マンス(B)                                                                               |              | F12           |
| ビデオ( <u>D</u> )                                                                  |                                                                                       |              | F8            |
| タイムディス                                                                           | プレイ①                                                                                  |              |               |
| パネルを表                                                                            | 示12                                                                                   |              |               |
| デバイスの                                                                            | 设定                                                                                    |              |               |

#### リコール

" リコール " は、Cubase や Nuendo といった DAW で使用するファイ ルを開く際に、で使用のハードウェア / ソフトウェア製品の設定 (ユー ティリティなどの機器固有の設定はリコールされません)を保存し、呼 び戻すものです。

"SM2" データを含んだプロジェクトの読み込み時、あるいはアクティブ なプロジェクトを切り換えた場合、"Recall Synchronization" ダイアロ グが現れます。

| ኞ Confirm Total Recall Synchr          | ronization 🛛 🔀                          |
|----------------------------------------|-----------------------------------------|
| Select direction of data transfer: —   |                                         |
| This operation will overwrite existing | parameter data for following device(s): |
| DM2000 - All                           |                                         |
| Do you wish to proceed?                |                                         |
| Help                                   | <u>QK</u> Cancel                        |

このダイアログは "Studio Manager's Synchronize" メニューからいつで も開けます。ダンプを始めるには "OK" をクリックします。

#### バーチャル MIDI デバイス

新しい特定のインターフェースで使用する新規 "OPT" コンポーネント がある場合、これらのコンポーネントをバーチャル MIDI デバイスとし て取り扱い、MIDI トラックの出力経路 ("OPT" の出力が設定されてい る場合) からアクセスできます。

このようなデバイスに MIDIトラックを割り当てると、"バネル(Panel)" ボタンが用意されます。

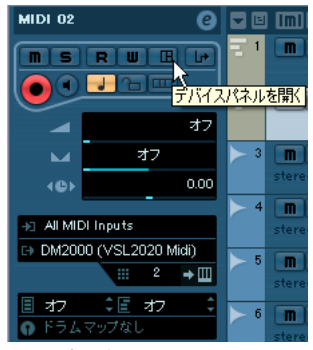

"オープンデバイスバネル(Open Device Panel)" ボタンをクリックし て ...

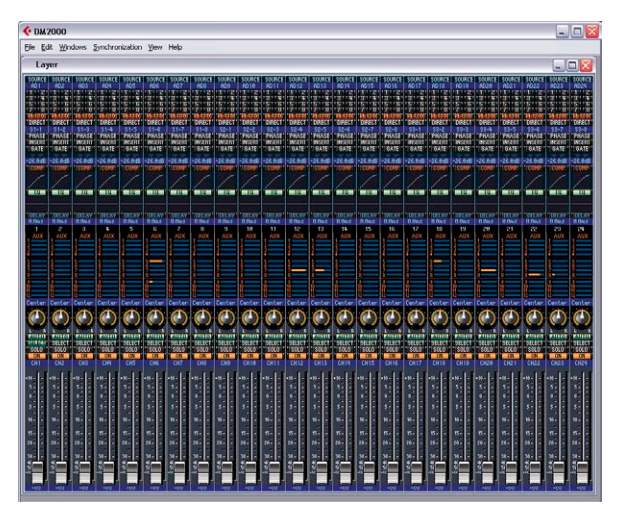

... デバイスの編集ウィンドウを開きます。

⇒ Studio Manager 2 の操作方法などの詳細につきましては、YAMAHA 製品関連のドキュメントをご参照ください。

索引

# 数字

2バイトのSysexメッセージ 37

# В

Bank Assignments 8

# С

Control Parameter Assignment 21 Create Multiple option 13 Create New MIDI Device 13

# F

Formula 36, 43

#### I

Import Bitmap 22

# Μ

MIDIデバイス ~のパッチを選択する 9 新しく構築する 11 インストール 7 パッチ名称を変更する 9 MIDIデバイスマネージャ 6 デバイスウィンドウ 17

# Ρ

Patch Banks 8

# S

Sysex 2バイトのメッセージ 37 値のタイプ 36 デバイス固有のID 35 デバイスの定義 39 メッセージ 35 メッセージの編集 36

# Т

Transmission 21

# V

Variables 18

# Х

XMLファイル デバイス設定 **45** パネル **46** 

# え

演算 **36** 

# き

基本欄 **36, 43** 

# ζ

コピー パネルエレメント 30 コントロールパラメーターの割り当て 21

# さ

サブパネル 作成 **30** 統合 **31** 

# L

新規MIDI デバイスを作成 13 新規MIDIチャンネル 複数を作成 13

# す

数式 **36** スナップショット **33** 

# そ

送信 21

# τ

定義可能な値 36 デバイスウィンドウ 17 デバイス構成 17 デバイス設定XMLファイル 45 デバイスパネル ~について 14 編集 20 編集ウィンドウ 17

# の

ノードとテンプレートの識別 32

# は

```
パッチバンク 8
パッチを選択する 9
パネル
VSTインストゥルメントの~ 34
複雑な編集 30
編集 20
パネルXMLファイル 46
バンクセレクト 6
バンクの割り当て 8
```

# V

ビットマップの読み込み 22

# ふ

複数を作成オプション **13** プログラムチェンジメッセージ <del>6</del> プログラムフィールド <del>9</del>

# $\boldsymbol{\wedge}$

変数 **18**